Bolsa de Cereales

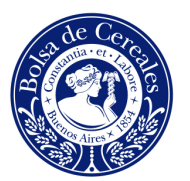

# Manual del Usuario

# EXTRANET

Buenos Aires, 20 de Marzo de 2008.

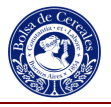

# **TABLA DE CONTENIDO**

|     | PRESENTACION                          | 3  |                |
|-----|---------------------------------------|----|----------------|
|     | 1 ACCESO A LA EXTRANET                | 4  |                |
|     | 2 OPCION CERTIFICACIONES              | 7  |                |
| 2.1 | Obleas Emitidas                       |    | 7              |
| 2.2 | Obleas Pendientes de Registración     |    | 8              |
|     | 3 OPCION SELLADOS                     | 10 |                |
| 3.1 | Consulta de Boletos                   |    | 10             |
| 3.2 | Simulador del Cálculo de Impuesto     |    | 15             |
| 3.3 | Exportación de Facturas               |    | 17             |
|     | 4 CONSULTAS                           | 19 |                |
| 4.1 | Contratos Ingresados entre Fechas     |    | 19             |
| 4.2 | Comparativa Mes a Mes                 |    | 20             |
| 4.3 | Operaciones Diarias entre Fechas      |    | 21             |
| 4 4 | Facturas Emitidas                     |    | $\frac{1}{23}$ |
| 4.5 | Saldo de la Cuenta Corriente          |    | 24             |
|     | 5 MIS DATOS                           | 26 |                |
| 51  | Datos de la Empresa                   | 20 | 26             |
| 5.2 | Mis datos de Usuario                  |    | 20             |
|     | 6 CONTACTO                            | 20 |                |
| 6.1 | Formulario de Pedidos y/o Sugerencias | 25 | 29             |
|     | 7 E-MAIL                              | 31 |                |
|     | 8 SALIR                               | 32 |                |
|     |                                       |    |                |

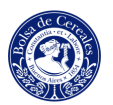

### PRESENTACION

Estimado Cliente:

En nuestra mejora diaria, corresponde ahora presentar una nueva herramienta enfocada a agilizar la gestión y comunicación de la Bolsa de Cereales con su Empresa. Se trata de una Extranet, hemos dispuesto una web para que tanto usted como las personas que crea oportuno puedan ver todos los documentos que forman parte de sus operaciones.

La Extranet supone un ahorro de tiempo en la gestión de sus operaciones, en ella podrá ver el estado de su documentación, consultas de las operaciones realizadas, simulador de cálculos de impuestos, consulta de facturas, cuenta corriente, boletos escaneados y tener una comunicación diaria con la Bolsa de Cereales, expresando sus necesidades.

Esperamos que esta herramienta sea de su agrado y utilidad.

Para cualquier duda a cerca de su manejo, quedamos a su disposición, le regamos comunicarse al 4515-8200 (Mesa de Ayuda).

Muchas Gracias

Saluda atte.

Gerente Administrativo

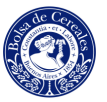

## **1** ACCESO A LA EXTRANET

Como primer paso debe llenar el formulario de Solicitud de Servicios, el mismo lo puede bajar del ícono Solicitud de Servicios, del menú de la extranet. (Lea atentamente los requisitos dentro del formulario).

Una vez que envió el formulario de Solicitud de Servicio, la Bolsa de Cereales se comunicará para proporcionarle el Usuario y su Contraseña de acceso. Luego que recibió estos datos, está en condiciones de ingresar a la Extranet de la Bolsa de Cereales.

Ingrese a la Extranet, desde el link indicado en la Home Page de la Bolsa de Cereales (<u>www.bolcereales.com</u>). Al hacer clic en Extranet, el sistema lo direcciona a la siguiente pantalla (Pantalla 1)

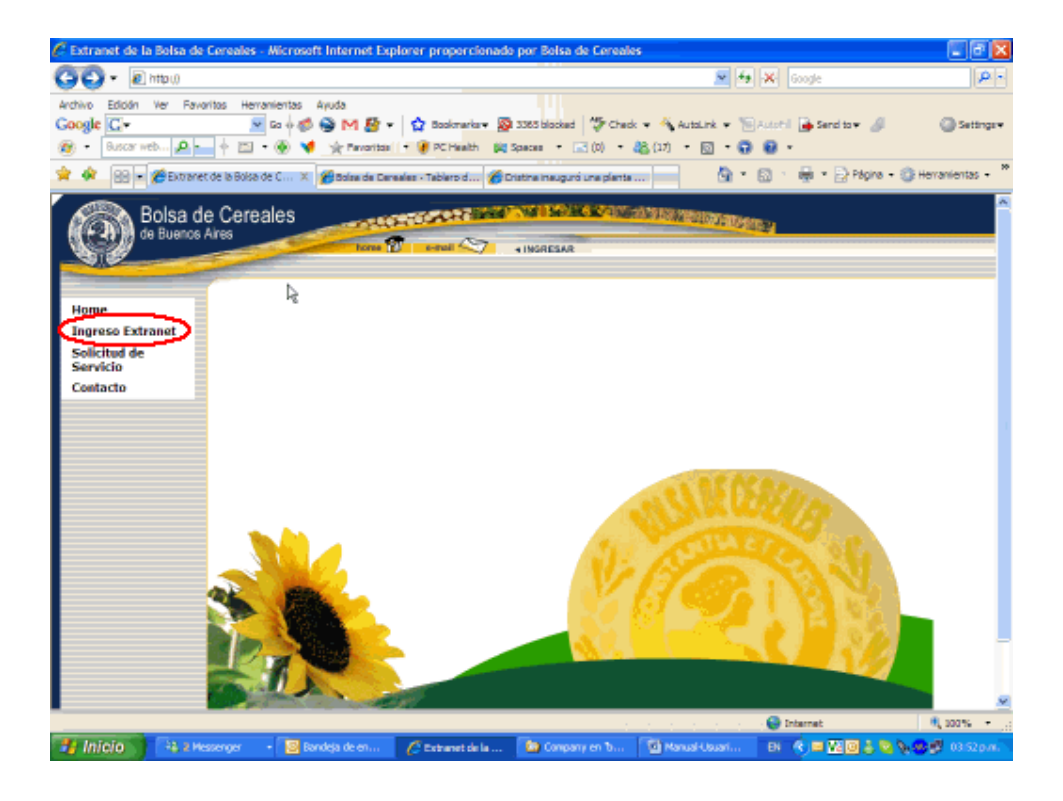

Pantalla 1

Al presionar "Ingreso Extranet", el sistema solicita el usuario y contraseña, para poder acceder a la información.

En caso de olvido de la contraseña, se proporciona una ayuda, al hacer clic en "Olvidé mi Password", el sistema le enviará por email los pasos a seguir. (Pantalla 2). Se permite el cambio de contraseña, ingresando al menú Mis Datos, opción Mis Datos de Usuario.

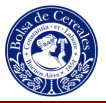

| Ingreso a la Extranet UGUARIO UUGUARIO UUGU | 🖉 Extranet de la Bolsa de Cereales - Microsof                                                                                                 | t Internet Explorer propercionado por                                                                            | Bolsa de Cereales        |                                                 |                                                         |
|----------------------------------------------------------------------------------------------------|----------------------------------------------------------------------------------------------------|----------------------------------------------------------------------------------------------------|--------------------------|-------------------------------------------------|---------------------------------------------------------|
| Archive Boon ver Favorites Herestentes Avads Const. E. Autor M. C. Autor M. C.        | GO+ Entru(                                                                                                    |                                                                                                    |                          | 💌 🔩 💥 Google                                    | P -                                                     |
| Bolsa de Cereales                                                                                                    | Archivo Edición Ver Favoritos Herranientos<br>Google C.+ S & ¢ Ø<br>Ø - Buscar reb Ø - † ⊡ - Ø ♥<br>Ø Ø - Ø @ Ø @ Ø @ Ø @ @ @ @ @ @ @ @ Ø @ Ø | Ayuda<br>M M P • D Backmarkar D 3365<br>M Pavoritas • PC Health D Spaces<br>Datasets Censeles - Tablero d Dratma | alacked 🔅 Check - 🐴 Auto | Link + 10 Autotil 🔒 Send to+ 🥔<br>D + 🐨 📽 +<br> | <ul> <li>Settings•</li> <li>Herranientas • *</li> </ul> |
| Ingreso a la Extranet Usuario: Deseword: Ingrese Udu aŭn no está registrado, ruude hacerlo completando el formulario de registración                                                                                                    | Bolsa de Cereales<br>de Buenos Ares                                                                                                    | Norm Densil Control 192                                                                                          | RESAR                    |                                                 | ~                                                       |
|                                                                                                    |                                                                                                    | Usuario:<br>Paseword:<br>Si Ud. aún no está regist<br>puede hacerio completan                                    | Ingreso a la Ext         | ranet<br>sword.                                 |                                                         |
|                                                                                                    | Lite                                                                                                    |                                                                                                    | 11.12                    |                                                 | <u>بور</u><br>۱۹۹۹ کورو کو                              |

Pantalla 2

Al validar los datos ingresados, el sistema autentifica al usuario, y encripta las páginas a través de un certificado digital, (observar que el candado del navegador está cerrado). El sistema le proporciona un menú en la parte superior de la página, con distintas opciones, tal como se muestra en la pantalla 3.

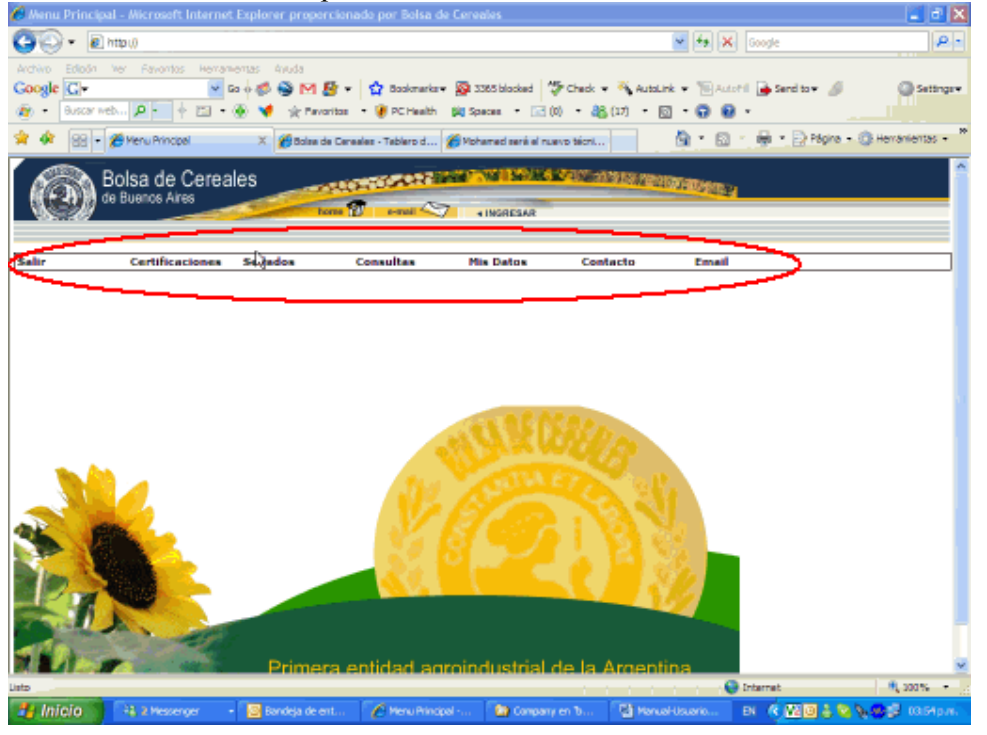

Bolsa de Cereales

Manual del Usuario EXTRANET Página 5 de 32

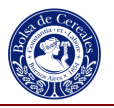

#### Pantalla 3

**Importante:** Toda la información disponible en la Extranet, corresponde al día anterior a la consulta. Dicha información se actualiza cada 24 horas.

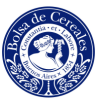

# 2 OPCION CERTIFICACIONES

En esta opción podrá consultar las "Obleas Emitidas" y las "Obleas Pendientes de Registración", tal como se muestra en la pantalla 4.

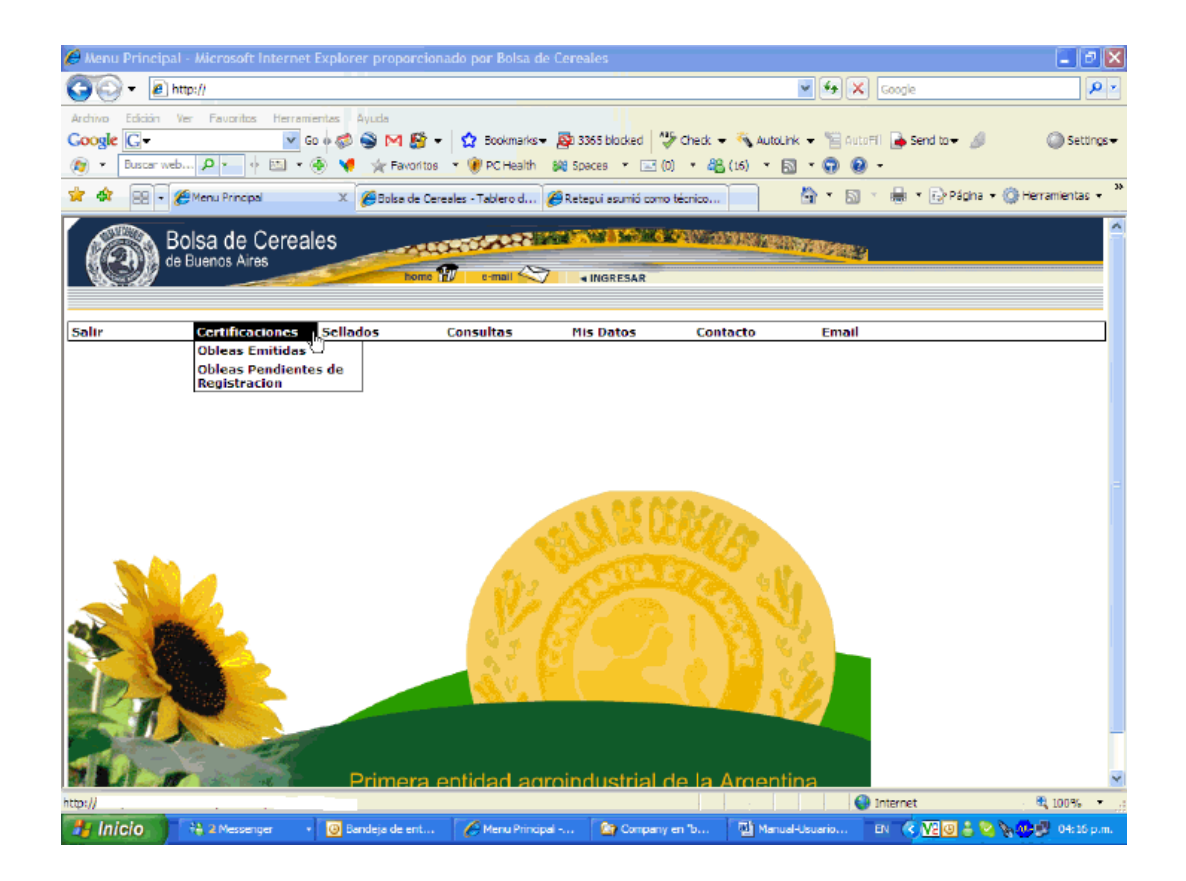

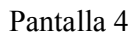

### 2.1 Obleas Emitidas

✓ Obleas Emitidas: Detalle de los contratos registrados en la Institución en los cuales su Empresa es parte interviniente,

El reporte requiere el ingreso del rango de fechas que se quiere visualizar, y la selección del tipo de Certificación (R = Pre-Certificación, V = Certificación, T = Ambas Certificaciones), como resultado se obtiene la siguiente información:

Tipo de Oblea: (R = Pre-Certificación, V = Certificación). Número de Oblea.

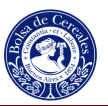

Fecha de Emisión. Cuit Vendedor. Razón social Vendedor. Número de Contrato Vendedor. Cuit Corredor. Razón Social Corredor. Cuit Comprador. Razón Social Comprador. Número de Contrato Comprador. Producto. Toneladas.

Tal como se muestra en la pantalla 5.

|                                                               |                                                                                                    |                                                                                                    |                                                                                             |                                          | opor cionado por borsa                                                                    |                                                                                                    |                                                                                                    |                                                                                                    |                                                                                  |                                                                                                    |                                                                        |                                                                                          |
|---------------------------------------------------------------|----------------------------------------------------------------------------------------------------|----------------------------------------------------------------------------------------------------|---------------------------------------------------------------------------------------------|------------------------------------------|-------------------------------------------------------------------------------------------|----------------------------------------------------------------------------------------------------|----------------------------------------------------------------------------------------------------|----------------------------------------------------------------------------------------------------|----------------------------------------------------------------------------------|----------------------------------------------------------------------------------------------------|------------------------------------------------------------------------|------------------------------------------------------------------------------------------|
| 00-                                                           | e http://i                                                                                                    |                                                                                                    |                                                                                             |                                          | 1000 1000 C211                                                                            |                                                                                                    |                                                                                                    | v 4                                                                                                    | <b>X</b> Goo                                                                     | gle                                                                                                    |                                                                        | P-                                                                                       |
| Archivo Edi                                                   | ición Ver F                                                                                                   | avoritos Herr                                                                                                    | ramientas                                                                                   | Ayuc                                     | da                                                                                        |                                                                                                    |                                                                                                    |                                                                                                    |                                                                                  |                                                                                                    |                                                                        |                                                                                          |
| Google G                                                      | 1-                                                                                                    | ~                                                                                                    | Go 🕂 🍏                                                                                      |                                          | M 🔮 🗸 🔂 Bookma                                                                            | rks 🗸 🔊 3512 b                                                                                                   | locked Sche                                                                                                    | eck 👻 👋 AutoLink 👻 🍸                                                                                                    | AutoFill                                                                         | Send to 🗸 🔏                                                                                                    |                                                                        | Settings <del>-</del>                                                                    |
| Bus                                                           | scar web 🔎                                                                                                    | • • 🖾 •                                                                                                    | ۲                                                                                           | ∳ F                                      | avoritos 🔹 🕐 PC Health                                                                    | 😂 Spaces 🔹                                                                                                    | · 🖃 (6) 🔹 🖁                                                                                                    | 🆀 (23) 🔹 🚮 🔹 😱                                                                                                    | • 🕥                                                                              |                                                                                                    |                                                                        |                                                                                          |
| * * 8                                                         | 🙆 Report Viewe                                                                                                | er                                                                                                    |                                                                                             |                                          |                                                                                           |                                                                                                    |                                                                                                    | - 🔂                                                                                                    | <u>a</u> - e                                                                     | 🛚 🔹 📝 Página                                                                                                    | \star 💮 Herramie                                                       | ntas 🕶 '                                                                                 |
| Registracio<br>Tipo Certif                                    | on Fecha_Des<br>icado                                                                                         | d 01/03/20<br>Pre Cert                                                                                                    | )08<br>ificacion, (                                                                         | Certif                                   | Ficacion                                                                                  | racion Fecha_H                                                                                                   | ast. 31/03/20                                                                                                    | 008                                                                                                    | ]                                                                                |                                                                                                    | View Re                                                                | port                                                                                     |
| II I 1                                                        | of 11 🖡                                                                                                    | ► ►I 10                                                                                                    | 0%                                                                                          | *                                        | Find   N                                                                                  | lext Acroba                                                                                                    | t (PDF) file                                                                                                    | Export 🔮                                                                                                    | 3                                                                                |                                                                                                    |                                                                        | *                                                                                        |
|                                                               |                                                                                                    |                                                                                                    |                                                                                             |                                          |                                                                                           | 74                                                                                                    |                                                                                                    |                                                                                                    |                                                                                  |                                                                                                    | Imp                                                                    | resion: 🧹                                                                                |
|                                                               |                                                                                                    |                                                                                                    |                                                                                             |                                          |                                                                                           | Ob                                                                                                    | leas Em                                                                                                    | itidas                                                                                                    |                                                                                  |                                                                                                    |                                                                        |                                                                                          |
| Re                                                            | gistracion F                                                                                                  | echa Desde                                                                                                    | : 01/03/20                                                                                  | 008                                      |                                                                                           | N 538                                                                                                    |                                                                                                    |                                                                                                    |                                                                                  |                                                                                                    |                                                                        |                                                                                          |
| Re<br>Tipo Oblea                                              | gistracion F<br>I<br>Nro.Oblea                                                                                | echa Desde<br>Fecha Hasta<br>F.Emisión                                                                                                    | : 01/03/20<br>: 31/03/20<br>Cuit Ven                                                        | 008<br>008<br>Id.                        | RS Vend.                                                                                  | Nro. Cont.<br>Vend.                                                                                              | Cuit Corr.                                                                                                    | RS Corr.                                                                                                    | Cuit Cor                                                                         | np. R                                                                                                    | S Comp.                                                                | Nro.(<br>Coi                                                                             |
| Re<br>Tipo Oblea<br>R                                         | gistracion F<br>I<br>Nro.Oblea<br>454                                                                         | echa Desde<br>Fecha Hasta<br>F.Emisión<br>03/03/2008<br>10:22:59                                                                                                    | : 01/03/2(<br>: 31/03/20<br>Cuit Ven<br>308                                                 | 008<br>008<br>1d.<br>485                 | RS Vend.                                                                                  | Nro. Cont.<br>Vend.                                                                                              | Cuit Corr.<br>305 724                                                                                                    | RS Corr.                                                                                                    | Cuit Cor                                                                         | np. R                                                                                                    | S Comp.                                                                | Nro.(<br>Coi<br>NROS<br>5                                                                |
| Re<br>Tipo Oblea<br>R                                         | gistracion F<br>I<br>Nro.Oblea<br>454 ·<br>4805 ·                                                             | echa Desde<br>Fecha Hasta<br>F.Emisión<br>03/03/2008<br>10:22:59<br>03/03/2008<br>10:33:58                                                                                                    | : 01/03/20<br>: 31/03/20<br>Cuit Ven<br>308                                                 | 008<br>008<br>1d.<br>485                 | RS Vend.<br>AGRO<br>SA                                                                    | Nro. Cont.<br>Vend.<br>702<br>28                                                                                 | Cuit Corr.<br>305 724<br>30 100                                                                                                    | RS Corr.<br>S.A<br>N                                                                                                    | Cuit Cor<br>33<br>33                                                             | mp. R<br>49<br>49                                                                                                    | S Comp.                                                                | Nro.(<br>Coi<br>NROS<br>5<br>nbue1                                                       |
| Re<br>Tipo Oblea<br>R<br>R<br>R                               | egistracion F<br>Nro.Oblea<br>454<br>4805                                                                     | echa Desde<br>Fecha Hasta<br>03/03/2008<br>10:22:69<br>03/03/2008<br>10:33:68<br>03/03/2008<br>11:19:10                                                                                                    | : 01/03/2(<br>: 31/03/2(<br>Cuit Ven<br>308<br>308<br>308                                   | 008<br>008<br>1d.<br>485<br>***197<br>88 | RS Vend.<br>AGRO<br>SA<br>SACLEYA                                                         | Nro. Cont.<br>Vend.<br>702<br>28<br>Jaros                                                                        | Cuit Corr.           305         724           30         100           30         04                                                                                                    | RS Corr.<br>SA<br>SACLEVA                                                                                                 | Cuit Cor<br>33<br>33<br>33                                                       | np. R<br>49<br>49<br>49                                                                                                    | S Comp.                                                                | Nro.(<br>Col<br>NROS<br>5<br>nbue1<br>nbue1                                              |
| Re<br>Tipo Oblea<br>R<br>R<br>R<br>R                          | egistracion F<br>I<br>Nro.Oblea<br>454<br>4808 1<br>4808 1<br>4808                                            | Eecha Desde<br>Fecha Hasta<br>03/03/2008<br>10:22:59<br>03/03/2008<br>10:33:55<br>03/03/2008<br>11:19:10<br>03/03/2008<br>11:19:34                                                                                                    | : 01/03/2(<br>: 31/03/2(<br>Cuit Ven<br>300<br>300<br>300<br>300                            | 008<br>008<br>1d.<br>465<br>             | RS Vend.<br>AGRO<br>SACIFYA<br>PEDRO                                                      | Nro. Cont.<br>Vend.           702           28           19/08           53                                      | Cuit Corr.           305         724           30         100           30         04           30                                                                                        | RS Corr.<br>SA<br>SA<br>SAC.I.F A<br>FEDRO                                                                                | Cuit Cor<br>33<br>33<br>33<br>33                                                 | np. R<br>49<br>49<br>49<br>49                                                                                                    | S Comp.<br>ISA<br>SAC.I.FYA                                            | Nro.(<br>Coi<br>NROS<br>5<br>nbue1<br>nbue1<br>nbue1                                     |
| Re<br>Tipo Oblea<br>R<br>R<br>R<br>R<br>R                     | egistracion F<br>I<br>Nro.Oblea<br>454 -<br>4808 -<br>4808 -<br>4808<br>4808 -                                | echa Desde<br>Fecha Hasta<br>03/03/2008<br>10:22:59<br>03/03/2008<br>11:19:10<br>03/03/2008<br>11:59:34<br>03/03/2008<br>11:59:34                                                                                                    | : 01/03/2(<br>: 31/03/2(<br>Cuit Ven<br>306<br>306<br>305<br>305                            | 008<br>008<br>1d.<br>485<br>             | RS Vend.<br>AGRO<br>SACIFYA<br>PEDRO                                                      | Nro. Cont.           Vend.           702           28           19/08           53           53                  | Cuit Corr.           305         724           30         00           30         04           30         145                                                                             | RS Corr.<br>S.A<br>S.A.C.I.FY A<br>PEDRO<br>FEDRO                                                                         | Cuit Cor<br>33<br>33<br>33<br>33<br>33                                           | np. R<br>49<br>49<br>49<br>- 149<br>- 149<br>- 149<br>- 149<br>- 149<br>- PEDRO                                                                                                    | S Comp.<br>ISA<br>ISA<br>SACLEYA                                       | Nro.(<br>Col<br>NROS<br>5<br>nbue1<br>nbue1<br>nbue1<br>nbue1                            |
| Re<br>Tipo Oblea<br>R<br>R<br>R<br>R<br>R<br>R<br>R           | gistracion F<br>I<br>Nro.Oblea<br>4805 -<br>4805 -<br>4805 -<br>4805 -<br>4805 -                              | echa Desde<br>Fecha Hasta<br>03052008<br>103052008<br>103356<br>03052008<br>11.1810<br>03052008<br>11.1810<br>03052008<br>12.0032<br>03052008                                                                                                    | : 01/03/2(<br>: 31/03/2(<br>Cuit Ven<br>308<br>308<br>308<br>308<br>308<br>271              | 008<br>008<br>1d.<br>465<br>             | RS Vend.<br>ABRO<br>SACIFYA<br>PEDRO<br>I<br>PEDRO<br>OLIVIA                              | Nro. Cont.<br>Vend.           705           28           39/08           53           52           371/08        | Cuit Corr.           305         724           30         50           30         04           30         46           30         145           304         37                            | RS Corr.<br>S.A<br>S.A C.I.FY A<br>PEDRO<br>COLIVIA                                                                       | Cuit Cor<br>33<br>33<br>33<br>33<br>33<br>33<br>33<br>33<br>33<br>33<br>33<br>33 | np. R<br>49<br>49<br>49<br>                                                                                                    | S Comp.<br>.SA<br>.SA<br>SAC.I.F Y A.<br>.OLIVIA                       | Nro.(<br>Col<br>NROS<br>5<br>nbue1<br>nbue1<br>nbue1<br>nbue1<br>NBUE<br>6               |
| Re<br>Tipo Oblea<br>R<br>R<br>R<br>R<br>R<br>R<br>R<br>R<br>R | gistracion F<br>I<br>Nro.Oblea<br>464 -<br>4805 -<br>4805 -<br>4805 -<br>4805 -<br>4805 -<br>4805 -<br>4805 - | echa Desde<br>Fecha Hasta<br>F.Emisión<br>03/03/2006<br>10/22/59<br>03/03/2006<br>11/19/10<br>03/03/2006<br>11/19/10<br>03/03/2006<br>12/27/57<br>03/03/2006<br>12/27/57<br>03/03/2006                                                                                 | : 01/03/2(<br>: 31/03/2(<br>Cuit Ven<br>300<br>300<br>300<br>305<br>305<br>271<br>307       | 008<br>008<br>485<br>                    | RS Vend.<br>AGRO<br>S.A.C.I.F.Y.A<br>PEDRO<br>I<br>PEDRO<br>OLIVIA<br>SOCIEDAD ANONIMA    | Nro. Cont.<br>Vend.<br>28<br>19/08<br>53<br>53<br>53<br>53<br>53                                                 | Cuit Corr.           305         724           30         100           30         04           30         145           30         145           30         145           30         145 | RS Corr.           SA           SA           SA           SA           PEDRO           COLIVIA           SOCIEDAD ANONIMA | Cuit Cor<br>33<br>33<br>33<br>33<br>33<br>33<br>33<br>33<br>33<br>33<br>33       | np.         R           49         49           49         33           **49         PEDRO           149         PEDRO           49         1           49         5000000000000000000000000000000000000                                    | S Comp.<br>SA<br>SA<br>SA<br>CLIFYA<br>OLIVIA<br>ANONIMA               | Nro.(<br>Col<br>NRCS<br>5<br>nbue1<br>nbue1<br>nbue1<br>NBUE<br>8<br>nbue1               |
| Re<br>Tipo Oblea<br>R<br>R<br>R<br>R<br>R<br>R<br>R<br>R      | gistracion F                                                                                                  | echa Desde<br>Fecha Hasta<br>F.Emisión<br>10.03.05.006<br>10.02.59<br>03.03.2006<br>10.03.2005<br>11.19.10<br>03.03.2005<br>11.19.10<br>03.03.2005<br>11.09.10<br>03.03.2005<br>12.27.17<br>03.05.2006<br>12.27.17<br>03.05.2006<br>12.27.17<br>03.05.2006<br>12.27.17 | : 01/03/2(<br>: 31/03/2(<br>Cuit Ven<br>300<br>300<br>300<br>300<br>300<br>300<br>300<br>30 | 008<br>008<br>465<br>                    | RS Vend.<br>AGRO<br>SA.C.I.F.Y.A<br>PEDRO<br>PEDRO<br>OLIVIA<br>SOCIEDAD ANONIMA<br>JUSTO | Nro. Cont.           Vend.           702           28           39/08           53           52           371/08 | Cuit Corr.           30         724           30         00           30         04           30         145           300         145           300         77           0         0     | RS Corr.           S.A           S.A.C.I.F*A           PEDRO           VOLIVIA           SOCIEDAD ANONIMA           MARIO | Cuit Cor<br>33<br>33<br>33<br>33<br>33<br>33<br>33<br>33<br>33<br>33<br>33<br>33 | mp.         R           48         49           49         49           49         49           49         49           49         49           49         49           49         49           49         50000           49         Mario | S Comp.<br>SA<br>SA<br>SA<br>SAC.I.F YA<br>V<br>OLIVIA<br>ANONIMA<br>E | Nro.(<br>Coi<br>NROS<br>5<br>nbue1<br>nbue1<br>nbue1<br>nbue1<br>nbue1<br>nbue1<br>nbue1 |

Pantalla 5

### 2.2 Obleas Pendientes de Registración

✓ Obleas Pendientes de Registración: Detalle de los contratos certificados por la Institución en los cuales su Empresa es parte interviniente y que aún se encuentran pendientes de registración.

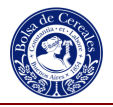

El reporte requiere el ingreso del rango de fechas que se quiere visualizar, como resultado se obtiene la siguiente información:

Tipo de Oblea: (R = Pré-Certificación). Número de Oblea. Fecha de Emisión. Fecha de Vencimiento. Cuit Vendedor. Razón social Vendedor. Número de Contrato Vendedor. Cuit Corredor. Razón Social Corredor. Cuit Comprador. Razón Social Comprador. Número de Contrato Comprador. Producto. Toneladas.

Tal como se muestra en la pantalla 6.

| C Report V | /iewer - Mic  | rosoft Interr            | net Explore                | r proporcionad                                                                                                  | lo por Bolsa de Cereale: | 5                   |               |                        |             |                      |
|------------|---------------|--------------------------|----------------------------|----------------------------------------------------------------------------------------------------|--------------------------|---------------------|---------------|------------------------|-------------|----------------------|
| 00-        | e http://     |                          |                            |                                                                                                    |                          |                     |               | Google                 | ß           | P -                  |
| Archivo Ed | lición Ver I  | Favoritos He             | rramientas<br>🗸 Go 🌵 🍏     | Ayuda 😒 M 🚰 🗸                                                                                                   | 🔂 Bookmarks 🗸 🔯 350.     | 3 blocked           | iheck 👻 😽 Aut | oLink 👻 🐚 AutoFill 🔒 S | iend to 🕶 🔏 | Settings 🗸           |
| 😰 🔹 Bu     | iscar web 🔎   | •                        | 😔 🤘                        | 🔆 Favoritos 🔹                                                                                                   | 🥐 PC Health 🛛 😹 Spaces   | • 🖃 (6) •           | 22 (7) 🔹 🖾    | • 🕤 🔞 •                |             |                      |
| * *        | 🍎 Report View | er                       |                            |                                                                                                    |                          |                     |               | 🟠 • 🗟 - 🖶              | 🔹 📝 Página  | 🔹 💮 Herramientas 🔹 🂙 |
| Registraci | on Fecha_De   | st 01/03/2               | 2008                       | >                                                                                                    | Registracion Fecha       | Has 31/03/          | 2008 0:00:00  |                        |             | View Report          |
|            | of 1 🕨        | ▶  10                    | 0%                         |                                                                                                    | Find   Nex Acrob         | at (PDF) file       | Export        |                        |             | *                    |
|            |               |                          |                            |                                                                                                    | and the second second    |                     |               |                        |             | Impresion 📩          |
|            |               |                          |                            |                                                                                                    | Obleas Per               | ndientes            | de Regis      | stración               |             |                      |
| Re         | egistracion l | Fecha Desd<br>Fecha Hast | e: 01/03/20<br>a: 31/03/20 | 08<br>08                                                                                                    |                          |                     |               |                        | ß           |                      |
| Tipo Oblea | Nro.Oblea     | F.Emisión                | F.vto                      | Cuit Vend.                                                                                                    | RS Vend.                 | Nro. Cont.<br>Vend. | Cuit Corr.    | RS Corr.               | Cuit Com    | np. RS Comp.         |
| R          | 4827          | 28/03/2008               | 15/04/2008                 | 306 167                                                                                                    | ASOCIADOS S.H.           | 239                 | 30 134        | . S.A.                 | 30          | 29 SAIC              |
| R          | 4826          | 27/03/2008               | 15/04/2008                 | 305  47                                                                                                    | AGROPECUARIA. "NA        | 20207/              | 30 127        | · S.A.                 | 30          | 29 SAIC              |
| R          | 4824          | 19/03/2008               | 15/04/2008                 | 201 201 20                                                                                                    | LOPEZ .                  | 900/08              | 30 277        | Y CIA. S.A.            | 30          | 29 SAIC              |
| R          | 4824**        | 19/03/2008               | 15/04/2008                 | 201 20                                                                                                    | LOPEZ                    | 01/08               | 30 77         | Y CIA. S.A.            | 30          | 29 SAIC              |
| R          | 4824(         | 19/03/2008               | 15/04/2008                 | 200 145                                                                                                    | . SOLAR ).               | 19/08               | 30 277        | Y CIA. S.A.            | 30          | 29 SAIC              |
| R          | 4823          | 18/03/2008               | 15/04/2008                 | 30 1659                                                                                                    | SOLA' DE                 | 49/08               | 30 277        | M<br>Y CIA, S.A.       | 30          | 29 ISAIC             |
| R          | 4822          | 17/03/2008               | 15/04/2008                 | 201111592                                                                                                    | DANEO,                   | 27/08               | 30*****?77    | M<br>Y CIA, S.A.       | 30          | 29 SAIC              |
| R          | 4820 '        | 14/03/2008               | 31/03/2008                 | 30 16                                                                                                    | ESTANCIAA.               | ····7/08            | 30 .77        | M<br>Y CIA, S.A.       | 30          | 29 ' SAIC            |
| R          | 481907        | 12/03/2008               | 31/03/2008                 | 30 02                                                                                                    | SACIELYA                 | 5259                | 30000000082   | S.A.                   | 30          | 29 SAIC              |
| <          |               |                          |                            |                                                                                                    |                          |                     |               | )                      |             | >                    |
| . Inini    |               |                          | an I                       | 19 and 10 and 10 and 10 and 10 and 10 and 10 and 10 and 10 and 10 and 10 and 10 and 10 and 10 and 10 and 10 and | Sau .                    |                     |               | G Interne              |             | € 100% · .:          |
|            |               | sandeja de enti          | aud "                      | Windows Live n                                                                                                  | iessen                   | explorer -          |               | EN 🔇 🕻                 | J - 🖉 😑 🐝 ( | V2 09:21 a.m.        |

Pantalla 6

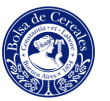

## **3** OPCION SELLADOS

Podrá consultar los Boletos presentados para su registración, Simulación de cálculo de Impuesto y Derecho de Registro, Exportación de Facturas, tal como se muestra en la Pantalla 7.

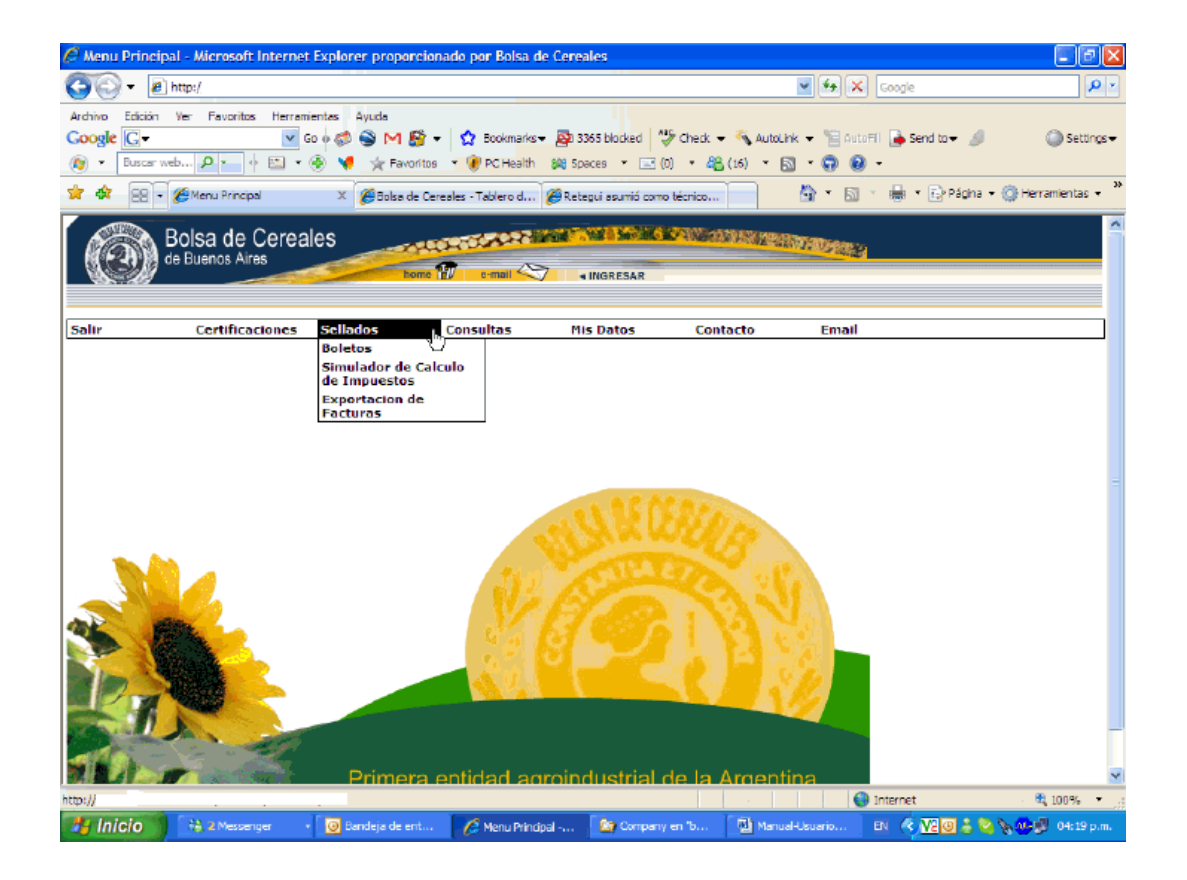

Pantalla 7

#### 3.1 Consulta de Boletos

✓ Consulta de Boletos: Detalle de los Contratos registrados en la Institución en los cuales su Empresa es parte Interviniente. Consulta de los Boletos en formato pdf (escaneados por la Bolsa) con posibilidad de imprimirlos.

La consulta inicialmente muestra los Boletos del mes anterior al día de la consulta, Ud. puede indicarle que quiere visualizar los Boletos desde una fecha hasta otra determinada, o eventualmente hacer una consulta por número de contrato comprador, o por número de derecho de registro, o por número de impuesto.

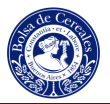

El sistema muestra 10 Boletos por pantalla, para pasar a la siguiente pantalla debe hacer clic en el numerador de páginas que se encuentra en la parte inferior y a la derecha de la misma. (12345678910...)

Dentro de ésta consulta tiene la posibilidad de **filtrar** la información por distintos parámetros (por ejemplo: estado de los Boletos, forma de pago, provincia de origen de la mercadería, notas de débitos, notas de créditos), como así también se puede **ordenar** por diferentes criterios (por ejemplo: Número de derecho de Registro, número de impuesto, sucursal, números de contrato comprador, fecha de registración, provincia, producto, cantidad, precio unitario, importe operación bruta). Tal como se muestra en la pantalla 8.

Cada Boleto tiene asociado un estado, como se muestra en la siguiente tabla.

#### Referencias

| 0 | Pendiente: Boleto pendiente de proceso                   |
|---|----------------------------------------------------------|
| 0 | Activo: Boleto revisado, en condiciones de ser procesado |
| 0 | Sellado: Boleto procesado, sellado                       |
| 0 | Facturado: Boleto con factura asociada                   |
| 0 | Bloqueado: Estado interno propio de la Bolsa             |
| > | En SIAP: Boleto, cuyo impuesto fue presentado a RENTAS   |
| • | Anulado: Boleto anulado                                  |

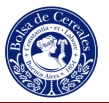

| o Edició<br>gle G→ | ón Ver Fave               | oritos Herr     | ramientas A | Ayuda<br>🍣 M 🎒 🕶                   | ✿ Bookmarks - S         | 3518 blocked  | Check -  | 🐴 AutoLink 🗸    | AutoFill                  | Send to 🗸 🍐        | 9         | O Se      |
|--------------------|---------------------------|-----------------|-------------|------------------------------------|-------------------------|---------------|----------|-----------------|---------------------------|--------------------|-----------|-----------|
|                    | 🕶 🥢 🖉 Bolsa de            | • Cereales -    | Tablero d   | Consulta de Ci                     | ontratos X              | Naces + 🖃 (6) | • 🚓 (21) |                 |                           | 🖶 🔹 🔂 Págin        | ia 🕶 🎯 Hi | erramient |
| 2                  | Bolsa c<br>de Buenos      |                 | eales       | home                               | e-mail 🥎                | INGRESAR      |          |                 | Wald L                    |                    |           |           |
|                    | Certi                     | ficacione       | s Sellad    | los (                              | Consultas               | Mis Datos     | Conta    | cto             | Email                     |                    |           |           |
|                    | Estados                   |                 | Eormo Do    | na M Du                            | vincio 🚺 🗖              |               | 1        |                 |                           |                    |           | R         |
| Filtros:           | <u>Nro.</u><br>Derecho In | Nro.<br>npuesto | Sucursal    | <u>Contrato</u><br><u>Comprado</u> | Fecha<br>r Registracion | Provincia     |          | <u>Cantidad</u> | <u>Precio</u><br>Unitario | Operacion<br>Bruta |           |           |
| 健 ₪                | 462                       | 4624            | Central     | NBUE16                             | 29/02/08                | Buenos Aires  | Soja     | 200000,00       | 295,50                    | 206240,00          | 00(       | 9         |
| G 🛛                | 462                       | 4620            | Central     | NBUE                               | 29/02/08                | Buenos Aires  | Soja     | 60000,00        | 263,00                    | 55068,00           | E 🔍       | 2         |
| G 🛛                | 461                       | 4619            | Central     | NBUE16                             | 29/02/08                | Buenos Aires  | Soja     | 150,00          | 317,44                    | 166125,00          | E 🔍 f     | 2         |
| G 🛛                | 461                       | 4615            | Central     | NBUE                               | 29/02/08                | Buenos Aires  | Soja     | 403,00          | 315,00                    | 443017,90          | E 🔍 1     | 2         |
| G 🛛                | 460_                      | 4608            | Central     | NBUE163                            | 29/02/08                | Buenos Aires  | Soja     | 1000,00         | 1100,00                   | 1215500,00         | E 🔍 🕇     | 2         |
| G 🛛                | 460                       | 4607            | Central     | NBUE                               | 29/02/08                | Buenos Aires  | Soja     | 750,00          | 1100,00                   | 911625,00          | E 🔍 🕇     | 2         |
| G 🛛                | 460                       | 4603            | Central     | NBUE163                            | 29/02/08                | Buenos Aires  | Soja     | 300,00          | 323,20                    | 338370,00          | E 🔍 🕇     | 2         |
| G 🖻                | 460                       | 4600            | Central     | NBUE                               | 29/02/08                | Buenos Aires  | Soja     | 1000,00         | 1100,00                   | 1215500,00         |           | 2         |
| G 🛛                | 459.                      | 4596            | Central     | NBUE16                             | 29/02/08                | Buenos Aires  | Soja     | 2000,00         | 326,00                    | 2275200,00         |           | 2         |
|                    |                           |                 |             |                                    |                         |               |          |                 |                           |                    |           |           |

Pantalla 8

#### Descripción de los íconos de la consulta de Boletos:

Al hacer clic en éste ícono, el sistema muestra los conceptos generados, tal como se muestra en la pantalla 9.

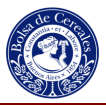

|      | ► dición   | ) http://    | ritos Horramiontas   | Annela                                                                                                    |                                    |              |          | ~                 | ← <b>→</b> × ( | Google                |              |
|------|------------|--------------|----------------------|----------------------------------------------------------------------------------------------------|------------------------------------|--------------|----------|-------------------|----------------|-----------------------|--------------|
| ogle | Buscar     | web P        | Go ∲ 🖾 ▾ 🚱 🍕         | Signal Stress Stress St | 😭 Bookmarks∓ 📓<br>🕖 PC Health 🞉 Sp | aces 🔹 🖃 (6) | All Chec | :k ← 🔦 AutoLink ← | 🕤 AutoFill     | Ъ Send to 🗸 🖉         | O Settir     |
| 4    | 88         | 🔹 🏉 Bolsa de | Cereales - Tablero d | 🏈 Consulta de Co                                                                                                    | ontratos X                         |              |          | 6                 | • 🗟 *          | 🖶 🔹 🔂 Página 🗸 🥥      | Herramientas |
| G    | <b>₽</b>   | 624          | 0 Central            | NBUE                                                                                                    | 29/02/08                           | Cordoba      | Maíz     | 30,00             | 492,00         | 16311,00 🗈 🔍          | 1            |
| G    |            | 624          | 0 Central            | NBUE16                                                                                                    | 29/02/08                           | Cordoba      | Maíz     | 30,00             | 490,00         | 16242,00 🖹 🔍          | . 🔁          |
| G    | B          | 624 .        | 0 Central            | NBUE                                                                                                    | 29/02/08                           | Cordoba      | Maíz     | 30,00             | 490,00         | 16242,00 🖹 🔍          |              |
| G    |            | 624          | 435 Central          | NBBCA0                                                                                                    | 29/02/08                           | La Pampa     | Maíz     | 500,00            | 140,00         | 244250,00 🖹 🔍         |              |
| G    |            | 624          | 435 Central          | NBUE1                                                                                                    | 29/02/08                           | La Pampa     | Maíz     | 90000,00          | 125,00         | 39267,00 🖹 🔍          |              |
| G    |            | 624_         | 0 Central            | NBUE                                                                                                    | 29/02/08                           | Cordoba      | Maíz     | 1300,00           | 505,00         | 725400,00 🖹 🔍         |              |
| G    |            | 458          | 4588 Central         | NBUI                                                                                                    | 29/02/08                           | Buenos Aire  | s Maíz   | 2000,00           | 173,00         | 1207400,00 🖹 🚭        |              |
| G    | B          | 458          | 458 Central          | NBUE:                                                                                                    | 29/02/08                           | Buenos Aire  | s Maíz   | 500,00            | 170,69         | 297850,00 🖹 🔍         |              |
| G    | ₿ <b>ĭ</b> | 62           | 433 Central          | NBBC/                                                                                                    | 29/02/08                           | La Pampa     | Maíz     | 500,00            | 131,00         | 228550,00 🖡 🍳         |              |
|      |            | -            |                      |                                                                                                    |                                    |              |          |                   | 1 2            | 2345678910.           |              |
| С    | ciice      | ptos del Co  | ontrato Im           | porte                                                                                                    | Referenc                           | cias         |          |                   | Filtros        |                       |              |
| In   | nporte     | e Imponible  | 22                   | 28550,00                                                                                                    | Pendiente                          |              |          | Fecha De          | sde:           | 29/02/2008            |              |
| In   | npues      | to           |                      | 914,20                                                                                                    | 💛 🥏 Activo                         |              |          | Fecha Ha          | asta:          | 0                     |              |
| D    | erech      | 0            |                      | 457,10                                                                                                    | Sellado                            |              |          | Contrato Compra   | ador:          |                       |              |
| Pa   | articip    | acion Ctro   | Corredores           | 9,60                                                                                                    | Facturado                          | 5            |          | Nro. Dere         | cho:           |                       |              |
| A    | icuot      | 3            |                      | 0,00                                                                                                    | Bloqueado                          | 5            |          | Nro. Impue        | esto:          |                       | 1            |
| T    | otal a     | bonado       |                      | 914,20                                                                                                    | En SIAP                            |              |          |                   | E              | -<br>iltrar Contratos |              |
|      |            |              |                      |                                                                                                    | 📍 📍 Anulado                        |              |          | N                 |                |                       |              |
|      |            |              |                      |                                                                                                    |                                    |              |          | 4                 |                |                       |              |
|      |            |              |                      |                                                                                                    |                                    |              |          |                   | \varTheta In   | ternet                | 100%         |

#### Pantalla 9

Al hacer clic en éste ícono, el sistema muestra la factura asociada la Boleto, con los conceptos facturados, tal como se muestra en la pantalla 10.

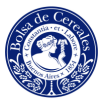

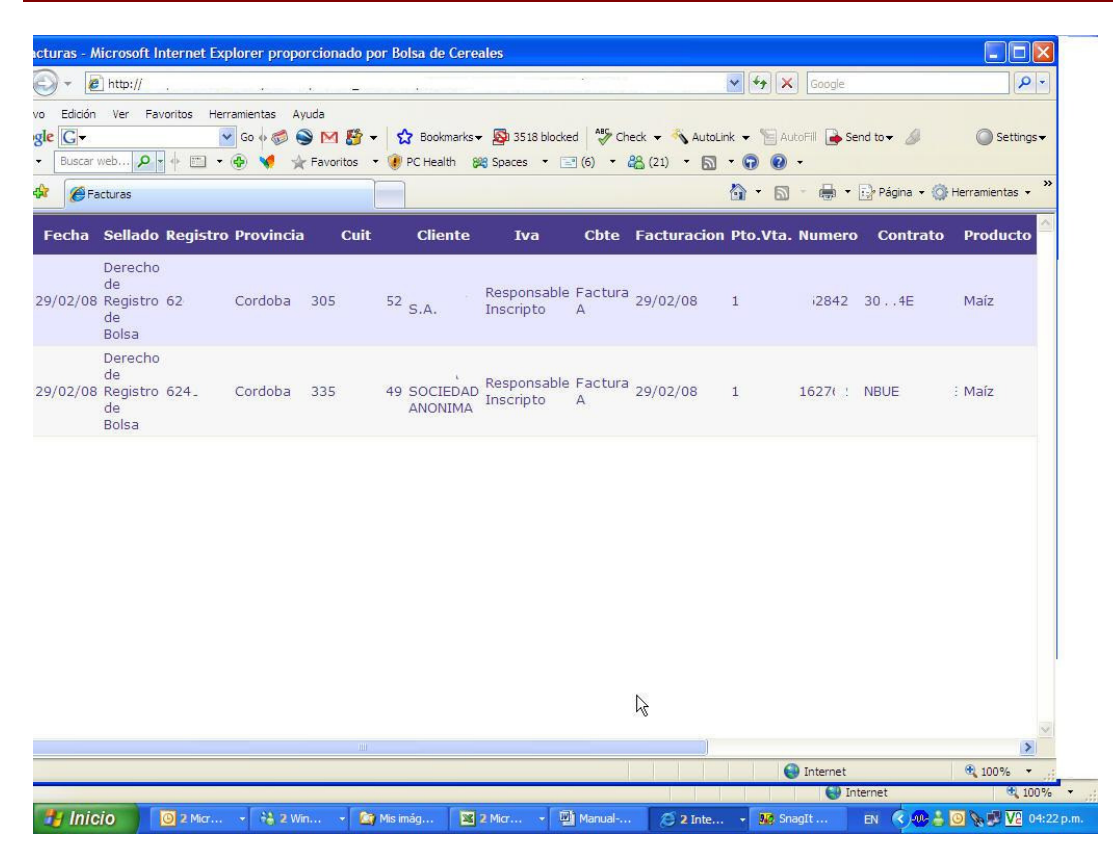

Pantalla 10

Al hacer clic en éste ícono, el sistema muestra todos los datos del Boleto, tal como se muestra en la pantalla 11.

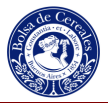

| ivo Edición Ver Favoritos Herr ogle G  · Buscar web  · · · · · · · · · · · · · · · · · · | amientas<br>Go 🕂 🍏 | Ayuda<br>) 🌑 M 🗗 マ 🏠 Bookmarks マ 👰 35:<br>☆ Favoritos マ 🔮 PC Health 💥 Spaces | 18 blocked   🌮 Check 👻 🔦 Aut<br>🔹 🖃 (6) 🔹 🎎 (21) 🔹 🖥 | oLink 🕶 📔 AutoFill 🔒 | Send to 🗸 🥖 🔘 Setti           |
|------------------------------------------------------------------------------------------|--------------------|------------------------------------------------------------------------------|------------------------------------------------------|----------------------|-------------------------------|
| 🕸 🌈 Ver Contrato                                                                         |                    |                                                                              |                                                      | <b>∆</b> • ⊠ • €     | 🖡 🔹 🔂 Página 👻 🎯 Herramientas |
| Interfase: Con                                                                           | irma               | Lote: 7593                                                                   | Tipo Contra                                          | to: Cereales         |                               |
| Nro Registro:                                                                            | 624                | Nro Derecho: 43                                                              | Tipo E                                               | Boleto: Bolsa        |                               |
| Tipo For                                                                                 | m.: S              | Nro Form 1:                                                                  |                                                      | Nro Form 2:          |                               |
| Estado F                                                                                 | 1116:              | Condicion:                                                                   |                                                      | Costo Admin:         |                               |
| Producto:                                                                                | Maíz               | Cantidad: <b>500,00</b>                                                      |                                                      | Unidad: TN           |                               |
| Ajuste x Cantidad:                                                                       | 0,00               | Comision Corredor: 0,00                                                      | Num                                                  | ero Copias: 1        |                               |
| CUIT Vendedor: 30                                                                        | 219                | Cuenta: 0                                                                    | Contrato Vendedor:                                   | 60/0/1E              |                               |
| CUIT Corredor: 30                                                                        | 694                | Cuenta: 4039                                                                 | Contrato Corredor:                                   | 60/0/1E              |                               |
| CUIT Comprador: 33                                                                       | 449                | Cuenta: 924                                                                  | Contrato Comprador:                                  | 005633E              |                               |
| Provincia Origen: La Pa                                                                  | mpa                | Localidad: GRAL. PICO                                                        |                                                      |                      |                               |
| Provincia Destino: Buenos A                                                              | ires,              | Localidad: 03 DESCONOCIDO                                                    |                                                      |                      |                               |
| Fecha Registracion: 29/0                                                                 | 2/08               | Fecha Instrum.: 28/02/08                                                     | Fecha Concert                                        | .: 14/12/07          |                               |
| Fecha C                                                                                  | blea:              | Nro Oblea:                                                                   | Nn                                                   | o Oblea Roja:        |                               |
| Precio Unitario: 14                                                                      | 0,00               | Unidad: TN                                                                   | Mone                                                 | eda: Dolares         |                               |
| recio Operacion Neta: 22105                                                              | <b>0,00</b> P      | recio Operacion Bruta: 244250,00                                             | Precio Unitario                                      | Final: 44,21         |                               |
| orma de Pago: comp50 corr                                                                | 50                 |                                                                              | Transacci                                            | on: 1576308          |                               |
| bservaciones:                                                                            |                    |                                                                              |                                                      |                      |                               |

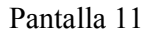

Al hacer clic en éste ícono, el sistema muestra el Boleto escaneado, de ambos lados, incluyendo las Obleas y el cálculo de los impuestos, listo para ser impresos.

### 3.2 Simulador del Cálculo de Impuesto

✓ Simulador del Cálculo de Impuesto: Posibilidad de simular el cálculo de todos los impuestos y derecho de registro. Este simulador permite cargar los datos de un boleto, y como resultado se obtiene el valor del impuesto y derecho de registro que será abonado.

Ingrese los datos del Boleto, los campos en donde no tiene información déjelos en blanco.

No ingrese datos en los campos Monto Neto y Monto Operación, tal como se muestra en la Pantalla 13. Luego presione <u>Calcular</u>.

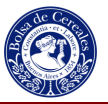

| Extended       Image: Image: Ima                                         | - A http://h          | 122 - 2 - 22         | γ · 2                 |                                           |                                |                            |
|----------------------------------------------------------------------------------------------------|-----------------------|----------------------|-----------------------|-------------------------------------------|--------------------------------|----------------------------|
| correr vertice       avoid       avoid                                                                                                    |                       |                      | 5                     |                                           |                                | D);                        |
| Ducar web. Pavortios     Pavortios      Pavortios   Pavortios Pavortios Pavortios                                                                                                    | Edicion Ver Favoritos | Herramientas Ayuda   | 1 🖾 👻 🔿 Bookmarks 🕶   | 3413 blocked                              | erk 👻 🐴 Autoliok 👻 🐨 AntoFil 降 | Send to +                  |
| Bolsa de Cereales   de Buenos Aires     Certificaciones   Simulacion del Calculo de Impuesto y Derecho de Sellado      Tipo de Formulario:   Secundaria     Simulacion del Calculo de Impuesto y Derecho de Sellado   Provincia de origen:   La Pampa   Cantidad:   60   0   0   0   0   0   0   0   0   0   0   0   0   0   0   0   0   0   0   0   0   0   0   0   0   0   0   0   0   0   0   0   0   0   0   0   0   0   0   0   0   0   0   0   0   0   0   0   0   0   0   0   0   0   0   0   0   0   0   0   0   0   0   0   0   0   0   0   0   0   0    0<                                                                                                    | Buscar web D + 4      | 🔄 🕫 📢 🔮 Favo         | ritos 👻 🕐 PC Health 😤 | B Spaces • 🖃 (4) •                        | 路 (22) · 지 · 이 이 ·             |                            |
| Bolsa de Cereales   de Buenos Aires     nome     Indexest     Indexest <th>8 - 🏀 Simulacion de</th> <th>Calculo de I X @http</th> <th>://bc-sql2k5/bolsa/</th> <th></th> <th><u>∆</u>• ⊡ - ⊕</th> <th>🔹 🔂 Página 👻 🎯 Herramienta</th>                                                                                                    | 8 - 🏀 Simulacion de   | Calculo de I X @http | ://bc-sql2k5/bolsa/   |                                           | <u>∆</u> • ⊡ - ⊕               | 🔹 🔂 Página 👻 🎯 Herramienta |
| BOISA de Cereales<br>de Buenos Aires       Nore III       And Cartificaciones       Nore Salado         INGRESAR         Certificaciones       Sellados       Consultas       Mis Datos       Contacto       Email         Tipo de Formulario:         Secundaria         Estado F 1116:       Seleccione       Costo Administrativo:       0         Provincia de origen:       La Pampa       F. Instumentacion:       13/03/2008       Producto:       Soja       0         Cantidad:       60       Unidad de Medida:       Toneladas       Ajuste por Cantidad:       0       0         Precio Unitario:       990       Unidad de Medida:       Toneladas       Moneda:       Pesos          Numero de Copias:       5       Comision del       0       PUQ Final:       0         Monto Neto:       0       Vonto Operación:       0       PUQ Final:       0         No Calcular Impuesto, solo derecho de Sellado       No Calcular       Calcular         Contacto       Calcular       Calcular       Calcular                                                                                                    |                       |                      |                       | - No. of the Conception of the Conception |                                |                            |
| OC DOUNCOMOS       Nome of the small of the second second se                                         | Bolsa de (            | Cereales             | A CONTRACTOR OF       | AND TO AN A SAME AND A COMPANY            | and a state of the second      |                            |
| Certificaciones       Sellados       Consultas       Mis Datos       Contacto       Email         Tipo de Formulario:       Secundaria       Estado F 1116:       Seleccione       Costo Administrativo:       0         Provincia de origen:       La Pampa       F. Instumentacion:       13/03/2008       Producto:       Soja       v         Cantidad:       60       Unidad de Medida:       Toneladas       Ajuste por Cantidad:       0         Precio       Unidad de Medida:       Toneladas       Moneda:       Pesos       v         Numero de Copias:       5       Comision del       0       PUQ Final:       0         Monto Neto:       0       Monto Operación:       0       PUQ Final:       0         No Calcular Impuesto, solo derecho de Sellado       No Calcular Impuesto, solo derecho de Sellado       No Calcular       Calcular                                                                                                    | de Buellos Aire       |                      | home 🗊 e-mail 🛇       | INGRESAR                                  |                                |                            |
| Certificaciones       Sellados       Consultas       Mis Datos       Contacto       Email         Tipo de Formulario:       Secundaria       Estado F 1116:       Seleccione       Costo Administrativo:       0         Provincia de origen:       La Pampa       F. Instumentacion:       13/03/2008       Producto:       Soja       •         Cantidad:       60       Unidad de Medida:       Toneladas       Ajuste por Cantidad:       0         Precio Unitario:       990       Unidad de Medida:       Toneladas       Moneda:       Pesos       ·         Numero de Copias:       5       Comision del       0       PUQ Final:       0       ·         Non Calcular Impuesto, solo derecho de Sellado       INo Calcular Impuesto, solo derecho de Sellado       INo Calcular       Calcular                                                                                                    |                       |                      |                       |                                           |                                |                            |
| Simulacion del Calculo de Impuesto y Derecho de Sellado<br>Tipo de Formulario: Secundaría V Estado F 1116: Seleccione V Costo Administrativo: 0<br>Provincia de origen: La Pampa V F. Instumentacion: 13/03/2008 Producto: Soja V<br>Cantidad: 60 Unidad de Medida: Toneladas V Ajuste por Cantidad: 0<br>Kg.<br>Precio Unitario: 990 Unidad de Medida: Toneladas V Moneda: Pesos V<br><br>Numero de Copias: 5 Comision del 0<br>Corredor: 0 PUQ Final: 0<br>Ko Calcular Impuesto, solo derecho de Sellado<br>No Calcular Derecho de Sellado, solo Impuesto<br><br>Calcular                                                                                                    | Certificad            | iones Sellados       | Consultas             | Mis Datos                                 | Contacto Email                 |                            |
| Simulacion del Calculo de Impuesto y Derecho de Sellado Tipo de Formulario: Secundaria  Estado F 1116: Seleccione  Costo Administrativo: 0 Provincia de origen: La Pampa  F. Instumentacion: 13/03/2008  Producto: Soja  Producto: Soja  Vinidad de Medida: Toneladas  Ajuste por Cantidad: 0 Unidad de Medida: Toneladas  Ajuste por Cantidad: 0 Unidad de Medida: Toneladas  Moneda: Pesos  Numero de Copias: 5 Comision del 0 Corredor: 0 PUQ Final: 0 Lo Calcular Impuesto, solo derecho de Sellado No Calcular Derecho de Sellado Calcular Impuesto Calcular                                                                                                    |                       |                      |                       |                                           |                                |                            |
| Tipo de Formulario: Secundatia   Provincia de origen: La Pampa   La Pampa F. Instumentacion:   13/03/2008   Producto:   Soja   Vinidad de Medida:   Toneladas   Ajuste por Cantidad:   0   Kg.   Precio Unitario:   990   Unidad de Medida:   Toneladas   Moneda:   Precio Unitario:   990   Unidad de Medida:   Toneladas   Moneda:   Percio Unitario:   0   Vinito Neto:   0   Vonto Operación:   0   Procalcular Impuesto, solo derecho de Sellado   No Calcular Derecho de Sellado, solo Impuesto   Calcular                                                                                                    |                       |                      | Simulacion del C      | alculo de Impuesto                        | y Derecho de Sellado           |                            |
| Provincia de origen: La Pampa V F. Instumentacion: 13/03/2008 Producto: Soja V<br>Cantidad: 60 Unidad de Medida: Toneladas V Ajuste por Cantidad: 0<br>Kg.<br>Precio Unitario: 990 Unidad de Medida: Toneladas V Moneda: Pesos V<br><br>Numero de Copias: 5 Comision del 0<br>Corredor: 0 PUQ Final: 0<br><br>No Calcular Impuesto, solo derecho de Sellado<br>No Calcular Derecho de Sellado<br>No Calcular Derecho de Sellado                                                                                                    | Tipo de Formulario:   | Secundaria 🛛 👻       | Estado F 111          | 6: - Seleccione 🗸 🛩                       | Costo Administrativo:          | 0                          |
| Provincia de origen: La Pampa V F. Instumentacion: 13/03/2008 Producto: Soja V<br>Cantidad: 60 Unidad de Medida: Toneladas V Ajuste por Cantidad: 0<br>Moneda: Pesos V<br>Numero de Copias: 55 Comision del 0<br>Corredor: 0 PUQ Final: 0<br>No Calcular Impuesto, solo derecho de Sellado<br>No Calcular Derecho de Sellado<br>No Calcular Derecho de Sellado                                                                                                    |                       |                      |                       |                                           |                                |                            |
| Cantidad: 60 Unidad de Medida: Toneladas V Ajuste por Cantidad: 0<br>Precio Unitario: 990 Unidad de Medida: Toneladas V Moneda: Pesos V<br>Numero de Copias: 5 Comision del 0<br>Corredor: 0 PUQ Final: 0<br>No Calcular Impuesto, solo derecho de Sellado<br>No Calcular Derecho de Sellado, solo Impuesto<br>Calcular                                                                                                    | Provincia de origen:  | La Pampa 🛛 👻         | F. Instumentacio      | n: 13/03/2008                             | Producto: Soja                 | ×                          |
| Image: Second second second                                | Cantidad: [           | 60                   | Unidad de Medid       | a: Topoladas                              | Aiuste por Cantidad:           | 0                          |
| Precio Unitario: 990 Unidad de Medida: Toneladas V Moneda: Pesos V<br>Numero de Copias: 5 Comision del 0<br>Corredor: 0 PUQ Final: 0<br>No Calcular Impuesto, solo derecho de Sellado<br>No Calcular Derecho de Sellado<br>Calcular<br>Reconstructura de Copias: 0 PUQ Final: 0<br>Calcular Impuesto, solo derecho de Sellado<br>No Calcular Derecho de Sellado<br>No Calcular Derecho de Sellado                                                                                                    |                       | Kq.                  |                       | Toneradas                                 |                                | U                          |
| Numero de Copias: 5 Comision del 0 PUQ Final: 0<br>Monto Neto: 0 Monto Operación: 0 PUQ Final: 0<br>No Calcular Impuesto, solo derecho de Sellado<br>No Calcular Derecho de Sellado, solo Impuesto<br>Calcular<br>Calcular                                                                                                    | Precio Unitario:      | 990                  | Unidad de Medid       | a: Toneladas 🛛 🛩                          | Moneda: Pes                    | os 🗸                       |
| Numero de Copias: 5 Comision del 0<br>Corredor: 0 PUQ Final: 0<br>No Calcular Impuesto, solo derecho de Sellado<br>No Calcular Derecho de Sellado, solo Impuesto<br>Calcular                                                                                                    |                       |                      |                       |                                           |                                |                            |
| Monto Neto: 0 Monto Operación: 0 PUQ Final: 0<br>No Calcular Impuesto, solo derecho de Sellado<br>No Calcular Derecho de Sellado, solo Impuesto<br>Calcular<br>R                                                                                                    | Numero de Copias:     | 5                    | Comision o<br>Corredo | del 0<br>or:                              |                                |                            |
| No Calcular Impuesto, solo derecho de Sellado<br>No Calcular Derecho de Sellado, solo Impuesto<br>Calcular                                                                                                    | Monto Neto:           | 0                    | Monto Operació        | n: 0                                      | PUQ Final:                     | 0                          |
| No Calcular Impuesto, solo derecho de Sellado No Calcular Derecho de Sellado, solo Impuesto Calcular Calcular C |                       |                      |                       |                                           |                                |                            |
| No Calcular Derecho de Sellado, solo Impuesto Calcular                                                                                                    |                       |                      |                       | 🗌 No Calcular Im                          | puesto, solo derecho de Sella  | ot                         |
|                                                                                                    |                       |                      |                       | 🗌 No Calcular De                          | recho de Sellado, solo Impues  | to                         |
| hộ lới trianat 🕐                                                                                                    |                       |                      |                       | N                                         |                                | Calcular                   |
| California 🕀 100                                                                                                    |                       |                      |                       | 43                                        |                                |                            |
| Thenet 4100                                                                                                    |                       |                      |                       |                                           | (A                             | A 1000/                    |

#### Pantalla 13

El simulador, mostrará el cálculo del **Monto Neto** y el **Monto de la Operación**, como así también el impuesto y derecho correspondiente, tal como se muestra en la pantalla 14

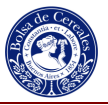

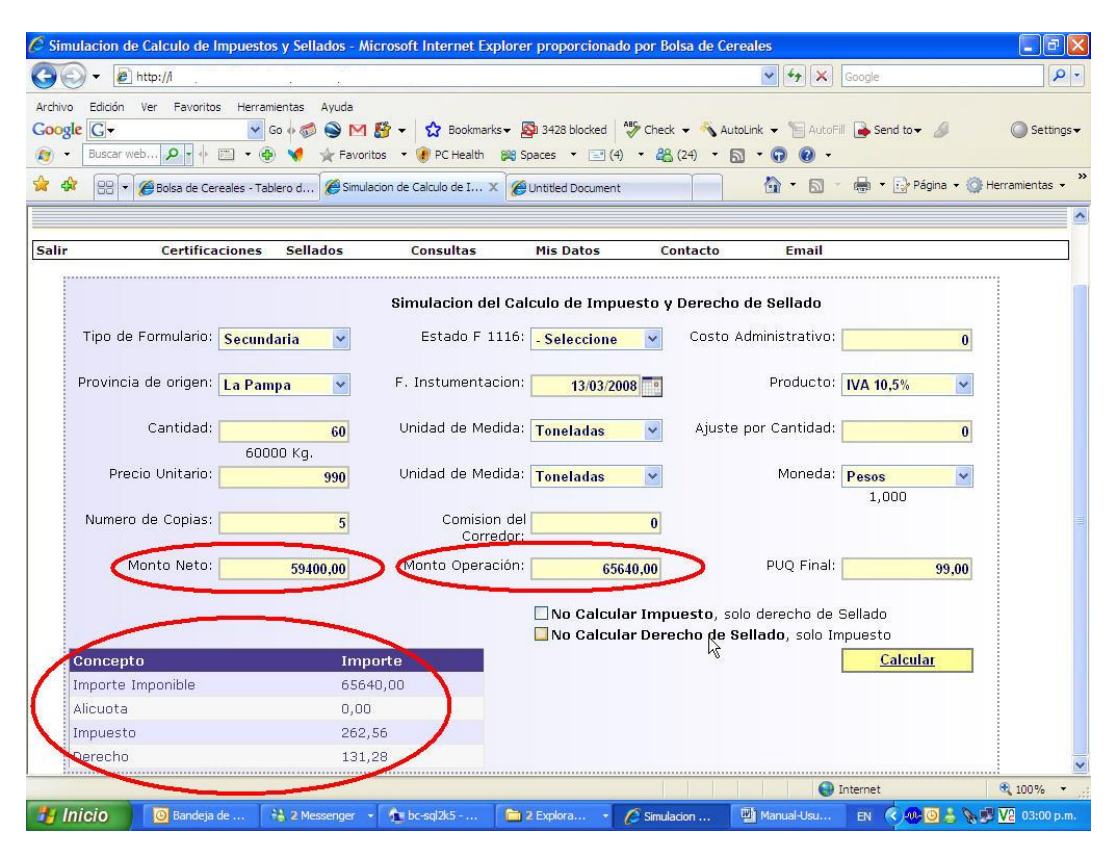

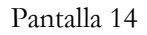

### 3.3 Exportación de Facturas

✓ Exportación de Facturas: Posibilidad de exportar los conceptos facturados, en un formato estándar, para ser subidos a sus sistemas. Este formato puede ser bajado, desde el link (bajar Formato del Archivo).

Para exportar la información solo debe ingresar desde que fecha y hasta que fecha lo desea, el sistema mostrará todos los conceptos facturados para ese rango de fecha. Ver Pantalla 15.

Como se muestra en la imagen, para el rango de fecha ingresado, el sistema detectó 13 registro facturados, al presionar en "Bajar archivo generado", podrá obtener los registros para ser incorporados a su sistema, evitando así la carga manual de las facturas.

El formato predeterminado se puede obtener de "Bajar el Formulario del Archivo".

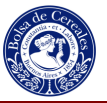

| 🕑 🔹 🙋 nttp://                                                                         |                                                  |                                          |                     | v 4                | Google                     | 8            |
|---------------------------------------------------------------------------------------|--------------------------------------------------|------------------------------------------|---------------------|--------------------|----------------------------|--------------|
| vo Edición Ver Favoritos Herramie<br>gle C + ascenso V Go<br>+ Buscar web P + + = + + | ntas Ayuda<br>🗄 🗐 🎯 M 🎒 👻 兌<br>🍕 🔆 Favoritos 🔹 🔮 | 8 Bookmarks → 🔊 33<br>PC Health 🞉 Spaces | 77 blocked 🛛 🍣 Chec | < 🔹 🔦 AutoLink 👻 🍸 | 🛾 AutoFill 🕞 Send to 🗸 🌽 🌺 | O Settin     |
| 🕸 🔠 🔹 🏉 Bolsa de Cereales - Table                                                     | ro d 🏀 Exportacion de Fa                         | turas X                                  |                     | <u>-</u>           | 🔊 - 🖶 🔹 🔂 Página 🗸 🎯       | Herramientas |
| Bolsa de Cereal<br>de Buenos Aires                                                    | es<br>home                                       | e-mail                                   | INGRESAR            |                    |                            |              |
| ir Certificaciones                                                                    | Sellados Con                                     | sultas Mis                               | s Datos C           | ontacto Er         | nail                       |              |
| Generar<br>Bajar archivo Generado. (13<br>Bajar el Formato del Arch                   | Archivo<br>registros)                            |                                          |                     |                    |                            |              |
|                                                                                       |                                                  |                                          |                     |                    |                            |              |

Pantalla 15

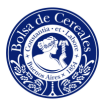

## **4** CONSULTAS

Podrá consultar los Boletos presentados entre Fechas, Comparativa Mes a Mes, Operaciones Diarias entre Fechas, Facturas Emitidas, Boletos por Origen y la Cuenta Corriente (en caso que disponga de una cuenta). Tiene la posibilidad de exportar los reportes a distintos formatos (Excel, Word, txt, pdf, etc) Ver Pantalla 16

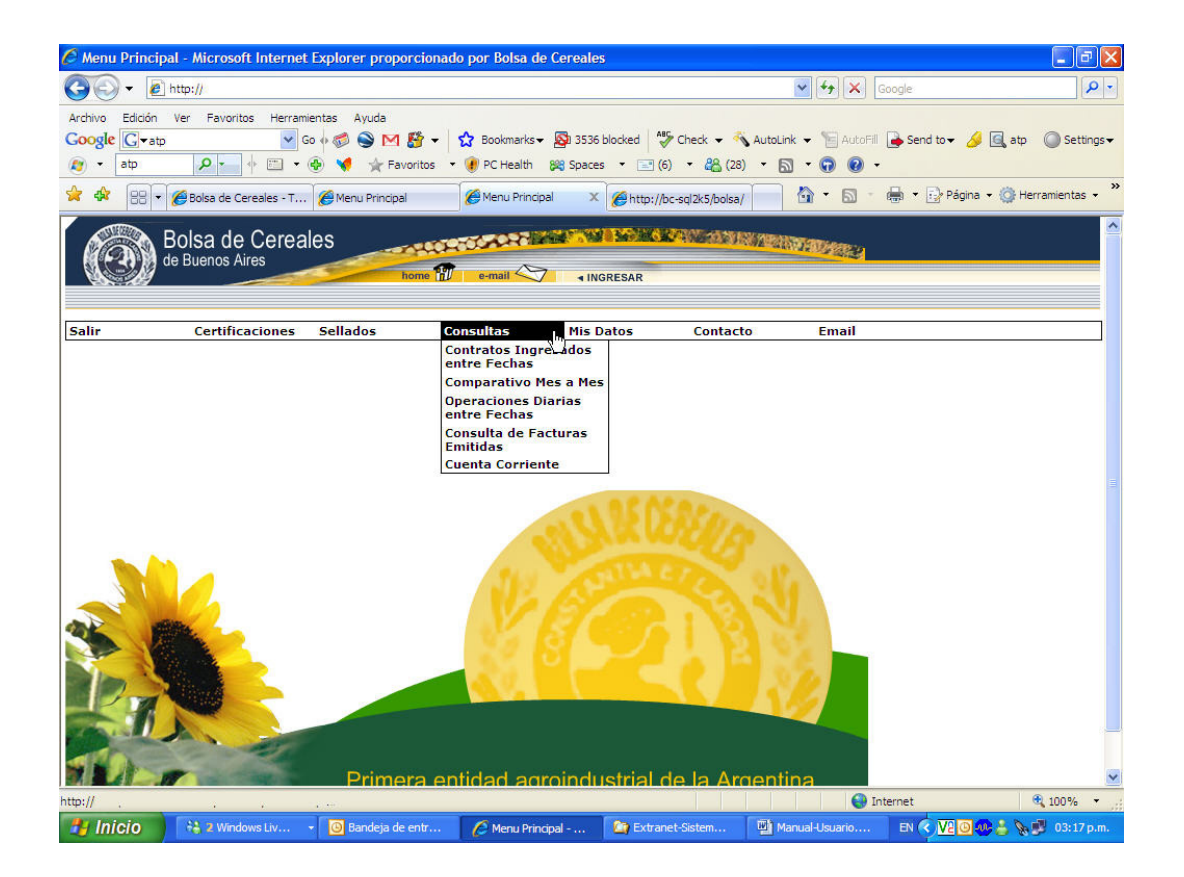

Pantalla 16

#### 4.1 Contratos Ingresados entre Fechas

**Contratos Ingresados entre Fechas:** En este listado Ud podrá ver todas las operaciones entre el rango de fechas seleccionado, agrupadas por producto, tal como se muestra en la pantalla 17.

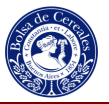

| 🦉 Report Viewe                   | er - Microsoft In    | ternet Explore                  | r proporciona | ado por Bolsa de C                            | ereales                                  |                                                      |                    |                    |
|----------------------------------|----------------------|---------------------------------|---------------|-----------------------------------------------|------------------------------------------|------------------------------------------------------|--------------------|--------------------|
| <b>G</b> 🕤 🛛 🖻                   | ] http://            |                                 |               |                                               |                                          | 4 🛩 🛃 🗙                                              | Google             | <u>، م</u>         |
| Archivo Edición<br>Google C+     | Ver Favoritos        | Herramientas                    | Ayuda 😔 M 🎒 🛨 | • 🟠 Bookmarks <del>•</del><br>• 🕐 PC Health 🞉 | 🔕 3429 blocked   🍣 C<br>Spaces 🔹 💽 (4) 🔹 | check 👻 🔦 AutoLink 👻 🔚 Autol<br>283 (18) 👻 🛐 🐨 😨 🕑 🔹 | Fill 🔒 Send to 🗸 🖉 |                    |
| 🚖 🕸 🖉 Re                         | port Viewer          |                                 | ]             |                                               |                                          | 🔓 • 🖾                                                | - 🖶 - 📝 Página -   | 💮 Herramientas 👻 🎽 |
| Registracion Fe<br>Tipo_Contrato | cha_Desce 01/0       | 01/2008<br>los                  | ~             | Registracion                                  | 1 Fecha_Haste 26/03/                     | 2008                                                 |                    | View Report        |
| 14 4 1                           | of 1 🕨 🕅             | 100%                            | •             | Find   Next                                   | Acrobat (PDF) file                       | 💌 kport 🔮 🎒                                          |                    | *                  |
|                                  | -                    |                                 |               | lm;                                           | resion: 26/03/2008 16:12:                | 59                                                   |                    |                    |
| Region                           | Fecha H<br>Tipo Cont | lasta: 26/03/20<br>trato: Todos | 08            |                                               |                                          |                                                      |                    |                    |
| Grano                            | Cant<br>Operac       | TN                              | Impuesto      | Derecho                                       | Importe Total                            |                                                      |                    |                    |
| Girasol                          | iones<br>33          | 3.775                           | 18.327.04     | 10.467.95                                     | 5,232,475,26                             |                                                      |                    |                    |
| Soja                             | 192                  | 25.234                          | 84.434,73     | 52.446,14                                     | 26.221.917,47                            |                                                      |                    |                    |
| Totales                          | 225                  | 29.009                          | 102.761,77    | 62.914,09                                     | 31.454.392,73                            |                                                      |                    |                    |
|                                  |                      |                                 |               |                                               |                                          |                                                      |                    |                    |
|                                  |                      |                                 |               |                                               |                                          |                                                      |                    |                    |

Pantalla 17

### 4.2 Comparativa Mes a Mes

✓ Comparativa Mes a Mes: En este listado Ud podrá ver todas las operaciones que realizó en la Bolsa, comprarándolas con el mismo mes del año anterior. Es decir compara las operaciones que Ud realizó en el mes de Enero de 2007 con las de Enero de 2008 y así sucesivamente.

Los filtros propuestos son: Estado: seleccione Todos. Año de Consulta: para éste año ingrese 2008. Mes desde: Enero Mes hasta: Diciembre

Luego presionar View Report. Ver pantalla 18

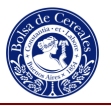

| Archivo Edición<br>Coogle C+<br>(2) · Buscar we                                                                                                    | Ver Favo                                                     |                                                                                                    |                                                          |                                      |                                                          |                                       |                                |                                                        |                                             |                                             |                                    |                                                               |                     |                                   |                                                                             |
|----------------------------------------------------------------------------------------------------|--------------------------------------------------------------|----------------------------------------------------------------------------------------------------|----------------------------------------------------------|--------------------------------------|----------------------------------------------------------|---------------------------------------|--------------------------------|--------------------------------------------------------|---------------------------------------------|---------------------------------------------|------------------------------------|---------------------------------------------------------------|---------------------|-----------------------------------|-----------------------------------------------------------------------------|
| Archivo Edición<br>Coogle C-<br>Buscar we                                                                                                    | Ver Favo                                                     |                                                                                                    |                                                          | -, -, -,                             |                                                          |                                       |                                |                                                        |                                             | . *                                         | 47)                                | Google                                                        |                     |                                   | 2                                                                           |
| A A 00-                                                                                                    |                                                              | Go -                                                                                               | tas Ayud<br>• 🧭 🍣<br>📢 🔆 F                               | a 🛃 🚰 👻                              | 🔂 Boo                                                    | kmarks <del>↓</del><br>alth <b>88</b> | 🔊 3411 blo<br>Spaces 🔹         | cked 🛛 🌺 Chi                                           | eck 🔹 🐴                                     | AutoLink •                                  | - 19 Au                            | toFill 🔒 Se                                                   | end to <del>v</del> | 8                                 | Settings                                                                    |
| Repo                                                                                                    | ort Viewer                                                   |                                                                                                    |                                                          |                                      |                                                          |                                       |                                |                                                        |                                             | ľ                                           | ) • 6                              | ) - 🖶 -                                                       | Pág                 | jina 🔹 🎯 H                        | lerramientas 👻                                                              |
| Estado Tod<br>Desde Mes Ene                                                                                                    | los (mayo<br>ro                                              | o igual a Sella                                                                                    | do) 💌                                                    | (Fecha<br>Hasta M                    | Registraci<br>1es                                        | on) Año                               | de Consult                     | 2008<br>Diciembre                                      | :                                           |                                             |                                    |                                                               |                     |                                   | /iew Report                                                                 |
| 14 4 <u>1</u> o                                                                                                    | f1 ▶ ↓                                                       | 100%                                                                                               | *                                                        |                                      | Find                                                     | Next                                  | Select a fo                    | ormat                                                  | ▼ Exp                                       | ort 🔮                                       | ) a                                | 1                                                             |                     |                                   | *                                                                           |
|                                                                                                    |                                                              |                                                                                                    |                                                          |                                      |                                                          |                                       | Com                            | parativ                                                | o Mes                                       | a Me                                        | s                                  |                                                               |                     |                                   |                                                                             |
| Sompara los ingreso                                                                                                    | is del Año y                                                 | rango de Meses s                                                                                   | eleccionad                                               | os con los c                         | orrespondie                                              | entes al ar                           | io anterior. Ar                | naliza año y me                                        | es de fecha                                 | de Registr                                  | acion                              |                                                               |                     |                                   | Dif                                                                         |
| Meses Cant                                                                                                    | TN Impo                                                      | nible Impuesto                                                                                     | Derecho                                                  | Centro<br>Corr.                      | Total<br>Impu/ Der/                                      | Cant<br>Oper                          | TN                             | Imponible                                              | Impuesto                                    | Derecho                                     | Centro<br>Corr                     | Total<br>Impu/ Der/                                           | Cant<br>Oper        | TN                                | DII                                                                         |
| Oper                                                                                                    |                                                              |                                                                                                    |                                                          |                                      | Corr                                                     | ~                                     |                                |                                                        |                                             |                                             |                                    | Centro<br>Corr                                                |                     |                                   | Imponible                                                                   |
| Oper<br>Enero 103 1                                                                                                    | 18.439 12.51                                                 | 10.491. 59.952,17<br>81                                                                            | 25.200.34                                                | 337,08                               | Corr<br>85.489.57                                        | 65                                    | 10.867                         | 11.014.909,12                                          | 46.868,57                                   | 22.031,16                                   | 367,11                             | Centro<br>Corr<br>69.266,84                                   | 8                   | 7.572                             | Imponible<br>1.575.582,69                                                   |
| Oper           Enero         103         1           Febrero         107         1                                                                           | 18.439 12.51<br>18.303 10.71                                 | 10.491, 59.952,17<br>81<br>11.199, 47.914,48<br>55                                                 | 25.200.34                                                | 337,08<br>318,35                     | Corr<br>85.489.57<br>69.800,74                           | 95                                    | 10.887                         | 11.014.909,12<br>14.495.622,91                         | 46.868,57<br>39.106,56                      | 22.031.16<br>28.992,60                      | 387,11<br>543,77                   | Centro<br>Corr<br>69.266,84<br>68.642,93                      | 8                   | 7.572                             | Imponible<br>1.575.582,69<br>-3.714,423,36                                  |
| Oper           Enero         103         1           Febrero         107         1           Marzo         68         1                                      | 18.439 12.5<br>16.303 10.7<br>11.316 7.71                    | 0.491, 59.952,17<br>81<br>11.199, 47.914,48<br>55<br>1.820,3 46.091,38                             | 25.200.34<br>21.567,91<br>15.435,82                      | 337.06<br>318.35<br>280.96           | Corr<br>85.489.57<br>69.800.74<br>61.808,16              | 95<br>80<br>50                        | 10.897<br>12.528<br>5.617      | 11.014.909,12<br>14.495.622,91<br>5.943.880,70         | 46.868,57<br>39.106.56<br>16.786,64         | 22.031,16<br>28.992,60<br>11.890,33         | 387,11<br>543,77<br>118,12         | Centro<br>Corr<br>69.286.84<br>68.642.93<br>28.795.09         | 8<br>27<br>18       | 7.572<br>3.777<br>5.899           | Imponible<br>1.575.582,69<br>-3.714,423,36<br>1.772,959,60                  |
| Oper           Enero         103         1           Febrero         107         1           Marzo         68         1           Abril         68         1 | 18.439 12.51<br>18.303 10.71<br>11.318 7.711<br>15.488 10.21 | 0.491, 59.952,11<br>81<br>11.199, 47.914,48<br>55<br>1820,3 48.091,38<br>0 2.955,91<br>30          | 25,200,34<br>21,587,91<br>15,435,82<br>20,535,80         | 337,06<br>318,35<br>280,96<br>351,43 | Corr<br>85.489.57<br>89.800.74<br>61.808.18<br>53.844.14 | 95<br>80<br>50<br>0                   | 10.867<br>12.526<br>5.617<br>0 | 11.014.909,12<br>14.495.622,91<br>5.943.880,70<br>0,00 | 48.888.57<br>39.108.58<br>18.788,84<br>0,00 | 22.031,18<br>28.992,80<br>11.890,33<br>0,00 | 387,11<br>543,77<br>118,12<br>0,00 | Centro<br>Corr<br>69.266.84<br>68.642.93<br>28.795.09<br>0.00 | 8<br>27<br>18<br>68 | 7.672<br>3.777<br>5.899<br>15.488 | Imponible<br>1.575.582,69<br>-3.714,423,36<br>1.772,959,60<br>10.268,870,30 |
| Oper<br>Enero 103 1<br>Febrero 107 1<br>Marzo 08 1<br>Abril 08 1                                                                                             | 18.439 12.51<br>18.303 10.71<br>11.318 7.711<br>15.488 10.21 | 0.491, 59.962,17<br>81<br>11.199, 47.914,46<br>55<br>0,820,3, 46.091,38<br>0,8870, 32,956,91<br>30 | 7 25.200,34<br>8 21.567,91<br>8 15.435,82<br>1 20.535,80 | 337,08<br>318,35<br>280,98<br>351,43 | Corr<br>85.489.57<br>89.800,74<br>81.808,18<br>53.844,14 | 95                                    | 10.887<br>12.626<br>5.817<br>0 | 11.014.909.12<br>14.495.822.91<br>6.943.880,70<br>0,00 | 48,868,57<br>39,108,58<br>18,788,84<br>0,00 | 22.031,18<br>28.992,60<br>11.890,33<br>0,00 | 387,11<br>543,77<br>118,12<br>0,00 | Centro<br>Corr<br>69.286,84<br>68.642,93<br>28.795,09<br>0,00 | 8<br>27<br>18<br>68 | 7.672<br>3.777<br>5.699<br>15.488 | Imponible<br>1.675.582.69<br>-3.714.423.86<br>1.772.969,60<br>10.286.870.30 |

#### Pantalla 18

El sistema mostrará todas las operaciones que cumplan con la condición indicada por los filtros. Además tiene la posibilidad de exportar el reporte a distintos formatos (Excel, Word, txt, pdf, etc)

#### 4.3 Operaciones Diarias entre Fechas

✓ Operaciones Diarias entre Fechas: con éste informe Ud. podrá ver todas las operaciones entre fechas, con gran cantidad de datos por operación, como en todos los reportes tiene la posibilidad de exportar el reporte a distintos formatos (Excel, Word, txt, pdf, etc). Como se muestra en la pantalla 19

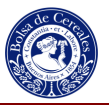

| Image: State       Provintes       Herramentas       Ayuda       Sector       Autobalk       Sector       Sector <t< th=""><th>C Repor</th><th>rt Vi</th><th>ewer - M</th><th>icrosoft</th><th>Internet I</th><th>Explore</th><th>er pro</th><th>oporciona</th><th>do por</th><th>Bolsa</th><th>a de Cere</th><th>eales</th><th></th><th></th><th></th><th></th><th></th><th></th><th></th><th></th><th></th><th>۰Þ</th></t<>                                                                                                    | C Repor           | rt Vi         | ewer - M                | icrosoft        | Internet I          | Explore        | er pro             | oporciona                | do por                      | Bolsa            | a de Cere         | eales               |              |                 |                      |                  |                   |            |                    |                             |                           | ۰Þ              |
|----------------------------------------------------------------------------------------------------|-------------------|---------------|-------------------------|-----------------|---------------------|----------------|--------------------|--------------------------|-----------------------------|------------------|-------------------|---------------------|--------------|-----------------|----------------------|------------------|-------------------|------------|--------------------|-----------------------------|---------------------------|-----------------|
| Arthol       Eddon       Ver       Pavoritos       Herramientas       Ayuda         Coogle       Image: Control (Image: Control (Image: Control                                                                                                    | 00                | ) - (         | Den http:               | h .             |                     |                |                    |                          |                             | _                |                   |                     |              | Caracter        |                      |                  | v 49              | × G        | ogle               |                             |                           | P               |
| Arr         Contration         Contration <th>Archivo<br/>Google</th> <th>Edic</th> <th>ión Ver<br/>←<br/>car web</th> <th>Favorit</th> <th>os Herram<br/>V G</th> <th>entas<br/>o o 🗑</th> <th>Ayud<br/>Ayud<br/>Fa</th> <th>a<br/>M 🎒 🕶<br/>avoritos 🔹</th> <th><mark>्रि</mark><br/>।<br/>हि</th> <th>Bookma<br/>Health</th> <th>arks 🕶 🔯<br/>🎉 Spa</th> <th>i 3428 bi<br/>ices 🔻</th> <th>ocked</th> <th>▲ Che</th> <th>ck 👻</th> <th>Autol</th> <th>.ink 🕶 📔<br/>• 😱 🌘</th> <th>AutoFill (</th> <th>Send to -</th> <th>8</th> <th>O Se</th> <th>ttings•</th>                                                                                                    | Archivo<br>Google | Edic          | ión Ver<br>←<br>car web | Favorit         | os Herram<br>V G    | entas<br>o o 🗑 | Ayud<br>Ayud<br>Fa | a<br>M 🎒 🕶<br>avoritos 🔹 | <mark>्रि</mark><br>।<br>हि | Bookma<br>Health | arks 🕶 🔯<br>🎉 Spa | i 3428 bi<br>ices 🔻 | ocked        | ▲ Che           | ck 👻                 | Autol            | .ink 🕶 📔<br>• 😱 🌘 | AutoFill ( | Send to -          | 8                           | O Se                      | ttings•         |
| Registracion Fecha_Desc         Di/03/2008         Image: Stracion Fecha_Hetre 25/03/2008 0:00:00         Image: Stracion Fecha_Hetre 25/03/2008 0:00:00         Image: Stracion Fecha_Hetre 25/03/2008 0:00:00           Tipo_Contraco         Todos         Image: Stracion Fecha_Hetre 25/03/2008 hasta el 26/03/2008 (fecha registracion) CASOS NORMALES           Listado de contratos ingresados desde el 01/03/2008 hasta el 26/03/2008 (fecha registracion) CASOS NORMALES           Listado de contratos ingresados desde el 01/03/2008 hasta el 26/03/2008 (fecha registracion) CASOS NORMALES           Ciente: Todos         Contra forma formaria         Contrator Comprador         Contrator Comprador da sello         Contrator Comprador da sello         Contrator Contrator Casos NORMALES           Ded         No         Conte Feda         Cost sello         Contrator Comprador da sello         Conte Contrator Casos NORMALES           Manual         primaria         Cost sello         Sol sello         Contrator Contrator Casos NORMALES           Obsense         Contrator Comprador Contrator Contrato                                                                                                    | ्र क              | E             | Report Vi               | ewer            |                     |                |                    |                          |                             |                  |                   |                     |              |                 |                      |                  |                   |            | 📰 🔹 🔝 Pagi         | na + 🎯 H                    | erramienta                | is 🔹            |
| Image         Image         Image <t< td=""><td>Registr<br/>Tipo_C</td><td>acio<br/>ontri</td><td>n Fecha_(<br/>ato</td><td>Desd C</td><td>01/03/2008<br/>Todos</td><td></td><td></td><td></td><td>)</td><td>Regist</td><td>racion Fe</td><td>echa_H</td><td>a ta 2</td><td>6/03/20</td><td>08 0:0</td><td>0:00</td><td></td><td></td><td></td><td></td><td>iew Repo</td><td>ort</td></t<>                                                                                                    | Registr<br>Tipo_C | acio<br>ontri | n Fecha_(<br>ato        | Desd C          | 01/03/2008<br>Todos |                |                    |                          | )                           | Regist           | racion Fe         | echa_H              | a ta 2       | 6/03/20         | 08 0:0               | 0:00             |                   |            |                    |                             | iew Repo                  | ort             |
| 1 de 4           Listado de contratos ingresados desde el 01/03/2008 hasta el 26/03/2008 (fecha registracion) CASOS NORMALES           Ciente: Todos           Cod         Cod Sello         Cuit         Cuit         Cod         Contr Corredor         Contr Corredor         Contro         Contro         Contro         Contro         Contredo <td></td> <td>14</td> <td>4 1</td> <td>of 4</td> <td>D DI</td> <td>100%</td> <td></td> <td>~</td> <td></td> <td>1</td> <td>Find   Ne:</td> <td>d 🗸</td> <td>crobat</td> <td>(PDF) fi</td> <td>ile</td> <td>*</td> <td>port</td> <td><b>1</b></td> <td>3</td> <td></td> <td></td> <td>1</td>                                                                                                    |                   | 14            | 4 1                     | of 4            | D DI                | 100%           |                    | ~                        |                             | 1                | Find   Ne:        | d 🗸                 | crobat       | (PDF) fi        | ile                  | *                | port              | <b>1</b>   | 3                  |                             |                           | 1               |
| Listado de contratos ingresados desde el 01/03/2008 hasta el 26/03/2008 (fecha registracion) CASOS NORMALES           Ciente: Todos           Cod Sello Contr Corredor Comprador Comprador Comprador Corredor Na Caste Grano         Previ Registra         Contr Corredor Comprador Comprador                                                                                                    |                   |               | 1 de 4                  |                 |                     |                |                    |                          |                             |                  |                   |                     |              | ·               |                      | 1.011            |                   |            |                    |                             |                           |                 |
| Control         Cont         Contr         Contr <t< td=""><td>°liente: To</td><td>dos</td><td></td><td></td><td></td><td></td><td>Lis</td><td>tado de co</td><td>ontrat</td><td>os ing</td><td>resados</td><td>desde</td><td>e el 01</td><td>/03/2008</td><td>8 hast</td><td>a el 26/</td><td>03/2008 (f</td><td>echa re</td><td>gistracion) (</td><td>CASOS N</td><td>ORMALE</td><td>S</td></t<>                                                                                                    | °liente: To       | dos           |                         |                 |                     |                | Lis                | tado de co               | ontrat                      | os ing           | resados           | desde               | e el 01      | /03/2008        | 8 hast               | a el 26/         | 03/2008 (f        | echa re    | gistracion) (      | CASOS N                     | ORMALE                    | S               |
| 1         83         7559 P         corr160         3000000000000000000000000000000000000                                                                                                    | Cod<br>Prov Reg   | Nro<br>jistro | Lote                    | Cod<br>Primaria | Cod Sello           | Vend           | Cuit<br>dedor      | Cuit<br>Comprador        | Co                          | Cuit<br>orredor  | Kgrs              | Ajuste<br>x Cant    | Cod<br>Grano | Precio          | Porc<br>Comis<br>ion | Contr<br>Vendedo | Contr<br>Comp     | orador     | Contr Corred       | or Cta Cte<br>Vende-<br>dor | Cta Cte<br>Compra-<br>dor | Cta<br>Coi<br>r |
| Ale         Ale         Ale         Ale         Obtain Sector Obtain Apple 401           20         444         7007 5         cerritio         30         60         30         10         0000         23         76,00        265         8000         200         6.278         76           20         455         7007 5         cerritio         30         60         30         15         9.0000         23         76,00        265         8000         200         6.278         .62           20         455         7007 5         cerritio         30         60         30         15         9.0000         23         76,50         300         801         200         6.278         .62           20         455         7007 5         cerritio         30         50         50.0000         23         78,00         65         8018         200         6.277         .60           Manual         pbsudach         Orig         SUAX         NTIN         HOROL         Pesos         Objea: 5043.0         0         57.7         60           20         437         7607 5         cerritio         30         60         30.29.3         51                                                                                                    | 1<br>Manual       | 83            | 7599<br>diego           | P               | corr100<br>Orig     | 305000         | 10509<br>ANAD      | 30500050829              | 30117<br>MOF                | ~~~77            | 28.000            |                     | 23           | 113,00<br>Pesos |                      | 668/08           | 0916              | 8          |                    | 0<br>7 Oblea Roi            | t<br>a: 4781              | 544             |
| Manual         pizudach         Orig         UmmuSU         VTIN         HORC         Pesos         Oblea: 5043Oblea Roja: 4583           20         485         7007 S         corr100         30         60         90         129         93         81         60.000         23         76.00         901         20         0         5271         60           Manual         pizudach         Orig         JULAY         NTIN         HORO         Pesos         Oblea: 5043         Oblea: 5043         0         6277         60           10         493         7007 S         corr100         30         050         50500022628         30000         23         78.00         66         8918         20         0         6277         60           Manual         pizudach         Orig         GUAY         NTIN         HORO         Pesos         Oblea: 5043         0         627         60           120         497         7007 S         corr100         30         05         05         25         75.00         125         75.00         126         458         0         627         60           120         493         7807 P <td>20</td> <td>434</td> <td>7807</td> <td>s</td> <td>corr100</td> <td>30</td> <td>60</td> <td>30******29</td> <td>30</td> <td>:81</td> <td>30.000</td> <td>à</td> <td>23</td> <td>76,00</td> <td></td> <td>_058</td> <td>880</td> <td>0</td> <td>20</td> <td>0</td> <td>5278</td> <td>609</td>                                                                                                    | 20                | 434           | 7807                    | s               | corr100             | 30             | 60                 | 30******29               | 30                          | :81              | 30.000            | à                   | 23           | 76,00           |                      | _058             | 880               | 0          | 20                 | 0                           | 5278                      | 609             |
| 20         435         7607 S         cerr160         50         60         30         129         30         81         60.060         23         76,50         560         5616         20         0         527L         65           Manual         psaudsch         Orig         OUAY        NTN         HORO         Pesss         Oblea.5043         I Oblea.5043         I Oblea.5043         I Oblea.5043         I Oblea.5045         65           20         436         7807 S         cerr160         30         30         30.2020000000         23         78,00         66         5018         20         0         527         60           Manual         psaudsch         Orig         SUAY         NTN         HORO         Pesso         Oblea.5045         0         527         60           Manual         psaudsch         Orig         LEGUAY         VTIN         HORO         Pessos         Oblea.5045         0         527         60           Manual         psaudsch         Orig         LEGUAY         VTIN         HORO         Pessos         Oblea.5045         0         527         60           30         438         7607                                                                                                    | Manual            |               | pbaudach                |                 | Orig                | 00.230         | BUAY               | <b>V</b> TIN             | HORC                        |                  |                   |                     |              | Pesos           |                      |                  |                   |            | Oblea: 5043.       | Oblea Roji                  | a: 4583                   |                 |
| Manual         pesudach         Orig         Dott in term         Manual         pesudach         Oblea, 5043         Oblea, 5043 <td>20<br/>Magual</td> <td>435</td> <td>7607</td> <td>S</td> <td>corr100</td> <td>30</td> <td>00<br/>YALLA</td> <td>30 129<br/>NTIN</td> <td>30<br/>HORO</td> <td>81</td> <td>60.000</td> <td></td> <td>23</td> <td>76,50<br/>Resos</td> <td></td> <td>080</td> <td>8810</td> <td>8</td> <td>20<br/>Oblas: 50.42</td> <td>0</td> <td>527L.</td> <td>609</td>                                                                                                    | 20<br>Magual      | 435           | 7607                    | S               | corr100             | 30             | 00<br>YALLA        | 30 129<br>NTIN           | 30<br>HORO                  | 81               | 60.000            |                     | 23           | 76,50<br>Resos  |                      | 080              | 8810              | 8          | 20<br>Oblas: 50.42 | 0                           | 527L.                     | 609             |
| Manual         pbaudach         Orig         OUXY         NTIN         HOROC:                                                                                                    | 20                | 438           | 7807                    | s               | corr100             | 30             | 80                 | 3000000829               | 30                          | 81               | 90.000            | 0.                  | 23           | 78.00           |                      | 66               | 881               | 8          | 20                 | 0 Oblea Roji                | 527                       | 809             |
| 20         457         7607 S         corr100         301         60         30         29         32         251         96.000         23         75.00         33         3641         2063         0         527         60           Manual         pbaudsch         Orig         LEGUAY         VTIN         HORO         Pesos         Oblea: 5051         Oblea: 5051         0         6271         60           20         438         7007 S         corr100         30         60         90                                                                                                    | Manual            | 0100          | pbaudach                | -               | Orig                | G              | JUAY               | NTIN                     | HORO                        |                  |                   |                     | 6.90         | Pesos           |                      |                  |                   | BCC.       | Oblea: 5046.       | ) Oblea Roi                 | a: 4588 )                 |                 |
| Manual         pbaudach         Orig         LEGUAY         vTN         HORO         Pasos         Oblea::505: i Oblea Roja: 461           20         438         7007 S         corr160         30         40         30         416         0062::505: i Oblea Roja: 461           20         438         7007 P         corr160         30         41         90         42         75.00         168         6566         205: i Oblea Roja: 461           20         438         7007 P         corr160         30         44         30         430         72.00         148         5622         20: 0         0         527: i 60           30         439         7207 P         corr160         30         -44         30         -26         381         500.000         23         72.00         141         5502         20: 0         0         527: 4         60           Manual         pbaudach         Orig         EL         NTIN         HOROILINT.         Pesos         Oblea: 5043.0: Oblea Roja: 4584.0:         0         527: L         60           2         6319         7810 S         corr160         30369         30         129: 30         43         60.000         23         11                                                                                                    | 20                | 437           | 7607                    | s               | corr100             | 307            | 60                 | 30 29                    | 30                          | 281              | 90.000            | 1                   | 23           | 79,00           |                      | 33               | 364               | 1          | 2083               | 0                           | 527                       | 609             |
| 20         438         7607 S         corr160         30         400         30         40.000         23         75,00         165         6588         205         0         527         1         60           Manual         psaudsch         Orig                                                                                                    | Manual            |               | pbaudach                |                 | Orig                | LEG            | YAU                | VTIN                     | HORO                        |                  |                   |                     |              | Pesos           |                      |                  |                   |            | Oblea: 5055        | I Oblea Roja                | a: 461                    |                 |
| Manual         psaudach         Orig                                                                                                    | 20                | 438           | 7807                    | S               | corr100             | 30             | 60                 | 30                       | 30                          | :81              | 60.000            | 1                   | 23           | 75,00           |                      | 155              | 859               | 8          | 205                | 0                           | 527 1                     | 809             |
| 20         439         7807 P         corr100         30         44         30                                                                                                    | Manual            |               | pbaudach                |                 | Orig                | EG             | UAY                | NTIN                     | HORC                        |                  |                   |                     |              | Pesos           |                      |                  |                   |            | Oblea: 504-        | Oblea Roji                  | a: 4576                   |                 |
| Manual         psaudach         Orig         EL         NTIN         HOROITIT         Pesos         Oblea: 5043         Oblea: 5043         Oble                                                                                                    | 20                | 439           | 7607                    | P               | corr100             | 30             | 144                | 30                       | 30                          | :81              | 500.000           | 0                   | 23           | 72,00           |                      | 341              | 856:              | 2          | 20                 | 0                           | 527                       | 609             |
| 2 8319 7810 S corr160 30389 30 129 30 43 68.800 23 118,80 300.17 875 3.3800 0 527L.1 81<br>5 to The second second sec     | Manual            |               | pbaudach                |                 | Orig                | EL             |                    | NTIN                     | HORO                        |                  |                   |                     |              | Pesos           |                      |                  |                   |            | Oblea: 5043.       | Oblea Roji                  | a: 4584                   |                 |
| sto                                                                                                    | 2                 | 6319          | 7610                    | S               | corr100             | 30             |                    | 30 129                   | 30                          | 43               | 60.000            | 0                   | 23           | 110,00          |                      | 500.17           | 87                | 5          | 3.3800             | 0                           | 5271.1                    | 613             |
| sto                                                                                                    | <                 |               |                         |                 |                     |                |                    |                          |                             |                  |                   |                     |              |                 |                      |                  |                   |            |                    | N                           |                           | >               |
|                                                                                                    | isto              |               |                         |                 |                     |                |                    |                          |                             |                  |                   |                     |              |                 |                      |                  |                   | Inte       | ernet              | NE                          | 100%                      | +               |
| THE INTERNATION OF A STATE AND A STATE AND | 👭 Ini             | icie          | 17                      | Bandeia         |                     | 3 Mes.         | J                  | fe bc-sol2               | . 1                         | 612              | Expl              | 6                   | Inte         | . W             | Manus                | al               | Snaolt            |            |                    |                             | V9 03-3                   | 6 n.m           |

Pantalla 19

Al final del reporte, hay un resumen de las operaciones realizadas para el rango de fecha solicitado, tal como se muestra en la pantalla 20

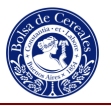

| C Report Viewer - Microsoft In                                 | ternet Explorer p | roporcionado po                     | or Bolsa de Cerea                 | ales                           |                                                   |                     |                     | <b>-</b> 7 <b>X</b>     |
|----------------------------------------------------------------|-------------------|-------------------------------------|-----------------------------------|--------------------------------|---------------------------------------------------|---------------------|---------------------|-------------------------|
| - E http://                                                    |                   |                                     |                                   |                                |                                                   | 🗸 (4) 🗙             | Google              | P -                     |
| Archivo Edición Ver Favoritos<br>Google C+<br>(2) • Buscar web | Herramientas Ayu  | ida<br>9 M 🎒 🕶 🏠<br>Favoritos 🔹 🕐 P | Bookmarks▼ 🔯 :<br>C Health 🔉 Spac | 3428 blocked   '<br>es 🔻 🖃 (4) | <ul> <li>Check - 4</li> <li>Check (21)</li> </ul> | AutoLink 👻 📔 Aut    | oFill 🔒 Send to 🗸 , | Settings-               |
| Report Viewer                                                  |                   |                                     |                                   |                                |                                                   | <mark>∲</mark> • ⊠  | 🔹 🖶 🔻 🔂 Pági        | na 🔹 🎯 Herramientas 👻 🎽 |
| Registracion Fecha_Desde 01/<br>Tipo_Contrato To               | 03/2008<br>dos    |                                     | Registracion Feo                  | ha_Hasta 26                    | /03/2008 0:00                                     | :00                 |                     | View Report             |
| II II II 3 of 4 ▶                                              | ▶ 100%            | ×                                   | Find   Next                       | Acrobat (                      | PDF) file                                         | 🖌 Export 🚺          | 3                   | *                       |
| Cliente: Todos                                                 |                   | Totale                              | s de Control Ing                  | resados des                    | de el 01/03/20                                    | 108 hasta el 26/03/ | 2008 (fecha regis   | tracion)                |
|                                                                | Normales          | Especiales                          | Totales                           |                                |                                                   |                     |                     |                         |
| Total de Comprobantes                                          | 50                | 0                                   |                                   |                                |                                                   |                     |                     |                         |
| Total Montos Impuestos                                         | 16.786,64         |                                     | 16.786,64                         |                                |                                                   |                     |                     |                         |
| Total Montos Der.Registro                                      | 11.890,33         |                                     | 11.890,33                         |                                |                                                   |                     |                     |                         |
| TOTAL                                                          | 28.676,97         | 0,00                                | 28.676,97                         |                                |                                                   |                     |                     |                         |
| Total de Kilos                                                 |                   | 5.616.691                           |                                   |                                |                                                   |                     |                     |                         |
|                                                                |                   |                                     |                                   |                                | I                                                 |                     |                     |                         |
|                                                                |                   |                                     |                                   |                                |                                                   |                     |                     |                         |
|                                                                |                   |                                     |                                   |                                |                                                   |                     |                     |                         |
| <                                                              |                   |                                     |                                   |                                |                                                   |                     |                     | >                       |
| Listo                                                          |                   |                                     |                                   |                                |                                                   |                     | Internet            | € 100% ·                |
| 🐉 Inicio 🛛 🔯 Bandeja                                           | 👬 3 Mes 👻         | 🙀 bc-sql2k                          | 🗀 2 Expl 🔹                        | 6 2 Inte                       | - 🔄 Manual-                                       | 🔀 SnagIt            | EN (                | 🛔 🗞 🧊 🔽 03:47 p.m.      |

Pantalla 20

#### 4.4 Facturas Emitidas

✓ Facturas Emitidas: En este listado Ud. podrá ver todas las facturas emitidas para un rango de fecha, o ver los datos de una factura en particular, dependiendo del filtro elegido, luego presiones View Report para obtener los resultados, también podrá exportar a distintos formatos, tal como se muestra en la pantalla 21.

Los datos disponibles son: Tipo de comprobante, número de factura, fecha de factura, fecha de registración, CUIT, razón social, cuenta corriente, fecha de vencimiento, código de sellado, número de registro, código de producto, número de contrato, importe, importe corredor, porcentaje de pago, tipo de cliente y provincia.

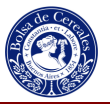

| 🌈 Report V                          | fiewer - M                                                                                                    | icrosoft Inte                                              | ernet Explor             | er proporcio            | nado por Bolsa d             | e Cereale: | 5               |                           |                 |                     |                  |                   |          |
|-------------------------------------|----------------------------------------------------------------------------------------------------|------------------------------------------------------------|--------------------------|-------------------------|------------------------------|------------|-----------------|---------------------------|-----------------|---------------------|------------------|-------------------|----------|
| 00-                                 | Chttp:                                                                                                    | /A                                                         |                          |                         |                              |            |                 |                           | ¥ 49            | K Goog              | gle              |                   | ρ-       |
| Archivo Ed<br>Google C<br>(2) • Bu  | ición Ver<br>]←<br>scar web                                                                                                    | Favoritos                                                  | Herramientas             | Ayuda                   | <ul> <li></li></ul>          | ▼ Spaces   | 1 blocked   🍣 C | Check 🗸 🔦 Au              | toLink 🕶 🍯      | AutoFill 🔒          | Send to 🗸 🖉      | Setti             | ngs∓     |
| * * (                               | 🍎 Report Vi                                                                                                    | ewer                                                       |                          |                         |                              |            |                 |                           | 4 -             | <b>S</b> - <b>H</b> | 🖢 🔹 🔂 Página 🗸 ( | 💮 Herramientas    | -        |
| Listar por<br>Fecha dete            | Fecha<br><selec<br>Fecha<br/>Fecha<br/>Nro Fa</selec<br>                                                                                                    | Factura<br>ct a Value><br>Factura<br>Registracion<br>ctura |                          | Nro F                   | actura 0<br>a Hasta 26/03/20 | 008 0:00:0 | 0 1             |                           |                 |                     |                  | View Repor        |          |
| 14 4 1                              | - And - And |                                                            | 120%                     | ×                       | Find   Nex                   | Acrob      | at (PDF) file   | Export                    | t 🔮             | 3                   |                  |                   | *        |
|                                     | 1 de 1                                                                                                    |                                                            |                          |                         |                              |            |                 |                           |                 |                     |                  | Impre             | sio ^    |
|                                     |                                                                                                    |                                                            |                          |                         |                              | Co         | nsulta de       | e Factur                  | as              |                     |                  |                   |          |
| Tipo Cbte                           | Nro<br>Factura                                                                                                    | Fecha<br>Factura                                           | Fecha<br>Registracio     | Cuit                    | RSocial                      | Cta Cte    | Fecha Vto       | Cod Sellado               | Nro<br>Registro | Cod<br>Producto     | Nro Contrato     | Importe           |          |
| Noto do                             | - 205                                                                                                    | 28/02/2008                                                 | n<br>25/02/2008          | 206                     | 1.0.00                       | 17204      | 06/02/2008      | Dei Busses                | 2240            | Saia                | 774.2            | 195.00            | _        |
| Nota de                             | 805                                                                                                    | 28/02/2008                                                 | 25/02/2008               | 303                     | ISALC.                       | 7804       | 06/03/2008      | Derecho de                | 2340            | Soia                | 7713             | 30.02             | -        |
| Nota de                             | - 000                                                                                                    | 28/02/2000                                                 | 21/02/2008               | 38                      | SAIC                         | 7804       | 06/03/2008      | Pri Buenos                | 2121            | Sola                | 808.7            | 596.70            |          |
| Nota de                             | ')302                                                                                                    | 28/02/2008                                                 | 21/02/2008               | 30700000020             | S.A.I.C.                     | 17804      | 06/03/2008      | Derecho de                | 2121            | Soia                | 808.7            | 132.60            |          |
| Factura A                           | 62552                                                                                                    | 28/02/2008                                                 | 20/02/2008               | 3000009629              | S.A.I.C.                     | 17804      | 06/03/2008      | Pci. Buenos               | 2698            | Soja                | 18.881E          | 301,34            | <u>.</u> |
| Factura A                           | 62552                                                                                                    | 28/02/2008                                                 | 20/02/2008               | 30                      | S.A.I.C.                     | 7804       | 06/03/2008      | Pci. Buenos               | 2768            | Soja                | 1596E            | 134,46            |          |
| Factura A                           | 62552                                                                                                    | 28/02/2008                                                 | 20/02/2008               | 30311119629             | S.A.I.C.                     | 7804       | 06/03/2008      | Derecho de                | 2698            | Soja                | 8.881E           | 66,97             |          |
|                                     | 62552                                                                                                    | 28/02/2008                                                 | 20/02/2008               | 3019629                 | S.A.I.C.                     | .7804      | 06/03/2008      | Derecho de                | 2768            | Soja                | 1596E            | 29,88             |          |
| Factura A                           | OF OF                                                                                                    |                                                            |                          |                         |                              |            |                 |                           |                 | decreases.          |                  |                   |          |
| Factura A<br>Factura A              | 62552                                                                                                    | 28/02/2008                                                 | 21/02/2008               | 30500059629             | S.A.I.C.                     | 7804       | 06/03/2008      | Derecho de                | 5618            | Soja                | 1228E            | 839,85            | _        |
| Factura A<br>Factura A<br>Factura A | 62552                                                                                                    | 28/02/2008<br>28/02/2008                                   | 21/02/2008<br>25/02/2008 | 3055559629<br>30 9629   | S.A.LC.                      | 7804       | 06/03/2008      | Derecho de<br>Pci. Buenos | 5618<br>3615    | Soja<br>Girasol     | 1228E            | 839,85<br>2183.92 | >        |
| Factura A<br>Factura A<br>Factura A | 62552                                                                                                    | 28/02/2008<br>28/02/2008                                   | 21/02/2008               | 30.00059629<br>30' 9629 | S.A.IC.                      | 7804       | 06/03/2008      | Derecho de<br>Pci. Buenos | 5618<br>3615    | Soja<br>Girasol     | 1228E<br>0751E   | 839,85<br>2183.92 | ×        |

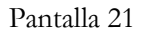

### 4.5 Saldo de la Cuenta Corriente

✓ Saldo de Cuenta Corriente: en esta consulta Ud. podrá ver el resumen de su Cuenta Corriente, (las facturas adeudadas, fechas de vencimiento, Saldo, días de atraso, etc) tal como se muestra en la pantalla 22

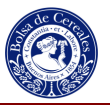

| Report Vie                             | ewer - Micr                  | osoft Internet               | Explore           | er proporcion | ado por Bol: | sa de Cereales                 | i              |              |                                              |                         |
|----------------------------------------|------------------------------|------------------------------|-------------------|---------------|--------------|--------------------------------|----------------|--------------|----------------------------------------------|-------------------------|
| - 00                                   | inttp://                     |                              | . 4               | 1.5.5         |              |                                |                |              | Google                                       | P -                     |
| Archivo Edici<br>Coogle C<br>() • Busc | ión Ver Fi<br>•<br>car web 🔎 | avoritos Herrar              | mientas<br>Go 💠 🦪 | Ayuda 😒 M 🎦 🔹 | Bookr        | narks 🕶 🔊 36 16<br>th 🞉 Spaces | i blocked Ass  | Check 👻 🔦 Au | toLink 👻 🔚 AutoFill 🍙 Send to 🗸<br>🔊 👻 😨 🕐 👻 | Settings                |
| * 4 6                                  | Report Viewe                 | r                            |                   |               |              |                                |                |              | 🟠 • 🗟 - 🖶 • 🔂 Pág                            | jina 🔹 💮 Herramientas 👻 |
| Cuenta Cori                            | riente 52:                   | )4                           | ~                 |               |              |                                |                |              |                                              | View Report             |
| ∢    1                                 | of 1 🕨                       | ▶ 1009                       | 6                 | <b>v</b>      | Find   1     | Next Select                    | a format       | 🖌 Expor      | t 🗹 🎒                                        | *                       |
| <del>cuenta co</del>                   | mente.                       |                              | cun.              |               | Razu         | m outan.                       |                |              | an 1999-1997 (1997)                          | 2                       |
| Factura                                | Fecha<br>Factura             | Concepto                     | Cotiz             | Debe          | Saldo        | Fec. Vto.                      | Dias Atraso    | Moneda       |                                              |                         |
| FA-1-11 74                             | 30/11/2007                   | Deudores por<br>Sellados     | 1.00              | 5.069,31      | 5.089,31     | 11/12/2007                     | 121            | 2            |                                              |                         |
| FA-1-16' 9                             | 14/02/2008                   | Deudores por<br>Sellados     | 1.00              | 1.031,10      | 6.100,41     | 21/02/2008                     | 49             | 2            |                                              |                         |
| FA-1-16235                             | 22/02/2008                   | Deudores por<br>Sellados     | 1.00              | 3.115,22      | 9.215,63     | 29/02/2008                     | 41             | 2            |                                              |                         |
| FA-1-167772                            | 28/02/2008                   | Deudores por<br>Sellados     | 1.00              | 4.041,74      | 13.257.37    | 08/03/2008                     | 35.            | 2            |                                              |                         |
| CA-1-92                                | 28/02/2008                   | Deudores por<br>Sellados     | 1.00              | -729,30       | 12.528.07    | 06/03/2008                     | 35.            | 2            |                                              |                         |
| DA-1-4 35                              | 28/02/2008                   | Deudores por<br>Sellados     | 1.00              | 165,08        | 12.693,15    | 06/03/2008                     | 35.            | 2            |                                              |                         |
| FA-1-162                               | 29/02/2008                   | Deudores por<br>Sellados     | 1.00              | 877,78        | 13.570,93    | 11/03/2008                     | 30             | 2            |                                              |                         |
| FA-1-163                               | 17/03/2008                   | Deudores por<br>Sellados     | 1.00              | 1.328,20      | 14,897,13    | 25/03/2008                     | 16             | 2            |                                              |                         |
| FA-1-1636                              | 18/03/2008                   | Deudores por<br>Cuota Social | 1.00              | 960.00        | 15.857,13    | 31/03/2008                     | 10             | 2            |                                              |                         |
| FA-1-164 12                            | 28/03/2008                   | Deudores por<br>Sellados     | 1.00              | 480,20        | 18.337,33    | 03/04/2008                     | 7              | 2            |                                              |                         |
| FA-1-164                               | 31/03/2008                   | Deudores por<br>Sellados     | 1.00              | 742,53        | 17.079,88    | 14/04/2008                     |                | 2            |                                              |                         |
| Totales                                |                              |                              |                   | 17.079,86     |              |                                |                |              |                                              |                         |
|                                        |                              |                              |                   |               |              |                                |                |              | 😝 Internet                                   | <b>a</b> 100% •         |
| 🛃 Inicio                               | 🔘 Ba                         | andeja de ent                | 14 2              | Windows Li    | + 🙆 Extrar   | net-Siste                      | 🧉 2 Internet E | х 👻 🕎 Ма     | nual-Usuario EN 🔇 🔽 🖏                        | 🔒 🐠 🗿 🍡 💕 03:51 p.m.    |

Pantalla 22

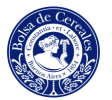

# **5** MIS DATOS

Podrá consultar los datos que la Bolsa de Cereales tiene de su Empresa, y Datos del Usuario. Pantalla 23.

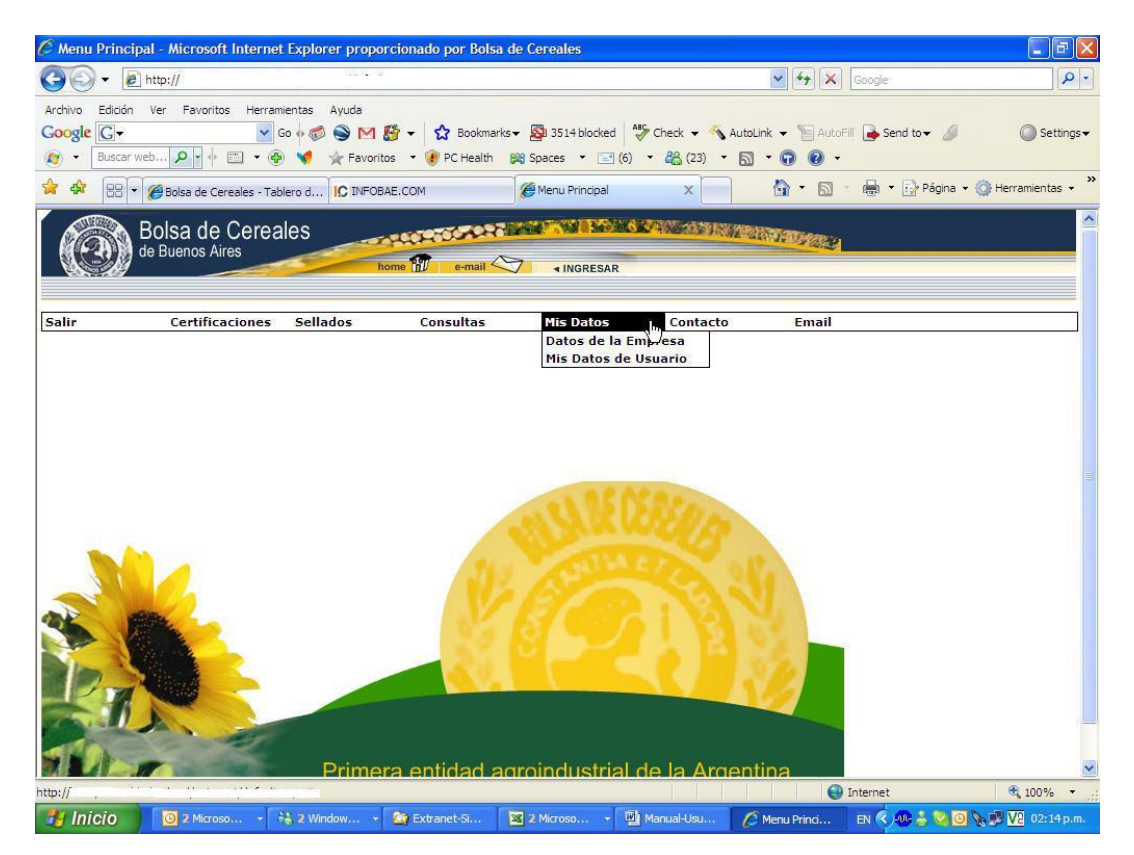

Pantalla 23

### 5.1 Datos de la Empresa

✓ Datos de la Empresa: podrá consultar la información general de su Empresa declarada ante la Bolsa de Cereales, información de las personas relacionadas con su Empresa, vencimiento de poderes y mandatos de las personas pertenecientes a dicha Empresa, tal como se muestra en la pantalla 24.

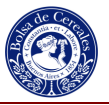

| Report Hemer                                    | microsoft    | internet Explor | er proporcionadi | o por boisa de Cereales                      |                     |                                       |                    |
|-------------------------------------------------|--------------|-----------------|------------------|----------------------------------------------|---------------------|---------------------------------------|--------------------|
| 🔊 🗸 🙋 ht                                        | :tp://       |                 |                  |                                              |                     | Google                                | 2                  |
| rchivo Edición V<br>ioogle C-<br>y • Buscar web | er Favoritos | Herramientas    | Ayuda 😒 M 🎦 🗸    | ☆ Bookmarks - 🔊 3656 b<br>PC Health 😹 Spaces | olocked   🍣 Check 🗸 | 🐴 AutoLink 👻 🔚 AutoFill 🍙 Send to 🗸 🖉 | Settings           |
| Report                                          | t Viewer     |                 |                  |                                              |                     | 🏠 🔹 🗟 🝸 🖶 👻 Página 🔹                  | 🗸 🎯 Herramientas 👻 |
| 4 4 1 of                                        | 1 ▷ ▷        | 100%            | ×                | Find Next Acrobat                            | (PDF) file 🛛 💌      | Export 🛃 🎒                            |                    |
|                                                 |              | Ficha           | a de la Em       | presa                                        |                     |                                       | 1                  |
| Bolsa de Cerele                                 | s de Bueno   | s Aires         |                  |                                              |                     | _                                     | 1                  |
| Empresa:                                        | 3350673      | 7449            | Razon Soci       | al: .S.A.                                    |                     |                                       |                    |
| Nat.Juridica:                                   | Sociedad     | d Anónima       |                  |                                              |                     |                                       |                    |
| Min.Firmas:                                     | A000000      | 00              |                  |                                              |                     |                                       |                    |
| Act.Inicio:                                     | 01/01/19     | 00              | Act.Fin:         | 13/09/2008                                   |                     |                                       |                    |
| Act.Vendedor:                                   | Acopiado     | or              | Inhab:           |                                              | /to.Cuit:           | 13/09/2008                            |                    |
| Act.Corredor:                                   | No es co     | rredor          | Inhab:           | ()                                           | /to.Acta:           | 28/02/2009                            |                    |
| Act.Pcje:                                       | Plan Can     | nje             | Inhab:           | 30/09/2007                                   | /to.Sociedad:       | 31/12/2023                            | ~~                 |
| Revision:                                       | False        |                 |                  |                                              |                     |                                       |                    |
|                                                 | Observa      | ciones:         |                  |                                              |                     |                                       |                    |
|                                                 |              |                 | Domicilio        |                                              |                     |                                       |                    |
| T. Domicilio                                    | Calle        | Nro.            | Piso/Dpto        | Cod.Postal                                   | Localidad           | 1                                     |                    |
| FISCAL                                          |              | 50              | 4 /              | 108                                          | CAPITAL             |                                       |                    |
| FISCAL                                          | 50           | 50              | 4                | 106                                          | CAPITAL<br>FEDERAL  | 1                                     |                    |
|                                                 |              |                 |                  |                                              |                     | _                                     |                    |
| 0                                               |              | <u> </u>        | anacidad Produc  | rtiva                                        |                     | Internet                              | ⊕ 100% ▼           |
|                                                 |              | In ont 2.9 1    | Viedoure Live M  | Ø Distance 7                                 | B Extranol Cinto    |                                       | 100 /s             |

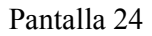

### 5.2 Mis datos de Usuario

✓ Mis Datos de Usuario: Con esta opción podrá ver sus datos personales, tal como se muestra en la pantalla 25, al presionar modificar, podrá cambiar sus datos, como el usuario, contraseña, email, nombre y teléfono, tal como se muestra en la pantalla 26.

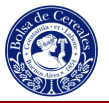

| Consulta de Cont                                        | tratos - Micro            | soft Internet E                        | cplorer proporc                                                                                                    | ionado por Bo                 | olsa de Cereales |                                    |                   |                  |                  |
|---------------------------------------------------------|---------------------------|----------------------------------------|----------------------------------------------------------------------------------------------------|-------------------------------|------------------|------------------------------------|-------------------|------------------|------------------|
| 🚱 🗸 🖉 http                                              | p://                      |                                        |                                                                                                    |                               |                  |                                    | ¥ 47 🗙            | Google           | 9-               |
| Archivo Edición Ver<br>Google C -<br>(2) • Buscar web., | r Favoritos               | Herramientas Ay                        | ruda<br>Des Maria Sector Sector S | 分 Bookmarks →<br>PC Health ※8 | 🔊 3428 blocked 🕴 | 🎾 Check 🗸 🐴 Aut<br>• क्षि (24) • 🖪 | oLink 👻 📔 AutoFil | 🌛 Send to 🗸 🥖    | Settings      ✓  |
| * * 8 - 6                                               | Bolsa de Cereale          | s - Tablero d 👔                        | Gonsulta de Cont                                                                                                    | ratos X                       |                  |                                    | 🙆 • 📾 -           | 🖶 🔹 🔂 Página 🔹 🥘 | Herramientas 👻 🂙 |
| BO<br>de E                                              | Isa de Ce<br>Buenos Aires | ereales                                | home 📆                                                                                                    | e-mail 🕎                      | INGRESAR         |                                    |                   |                  |                  |
| Salir                                                   | Certificacio              | nes Sellado                            | os Coi                                                                                                    | nsultas                       | Mis Datos        | Contacto                           | Email             |                  |                  |
| Login<br>Password<br>Nombre<br>Telefono                 | (                         | Irumi<br>4321<br>Alberto Rum<br>023254 |                                                                                                    | (                             | dhn<br>Modificar |                                    |                   |                  |                  |
| Mail                                                    |                           | Irumi@bc.org                           | g.ar                                                                                                    |                               |                  |                                    |                   |                  |                  |
|                                                         |                           |                                        |                                                                                                    |                               |                  |                                    |                   |                  | X                |
| Usuarios.aspx                                           |                           |                                        |                                                                                                    |                               |                  |                                    | <b>e</b>          | nternet          | 🕄 100% 🔹         |
| 🐉 Inicio 📄 🚺                                            | 🔘 Bandeja                 | 🔒 2 Mes                                | - 🗽 bc-sql2k                                                                                                    | 🗀 2 Expl                      | Consult          | Manual                             | SnagIt            | EN 🔇 🐠 🖸 🕹 🗞     | 😼 🔽 03:11 p.m.   |

Pantalla 25

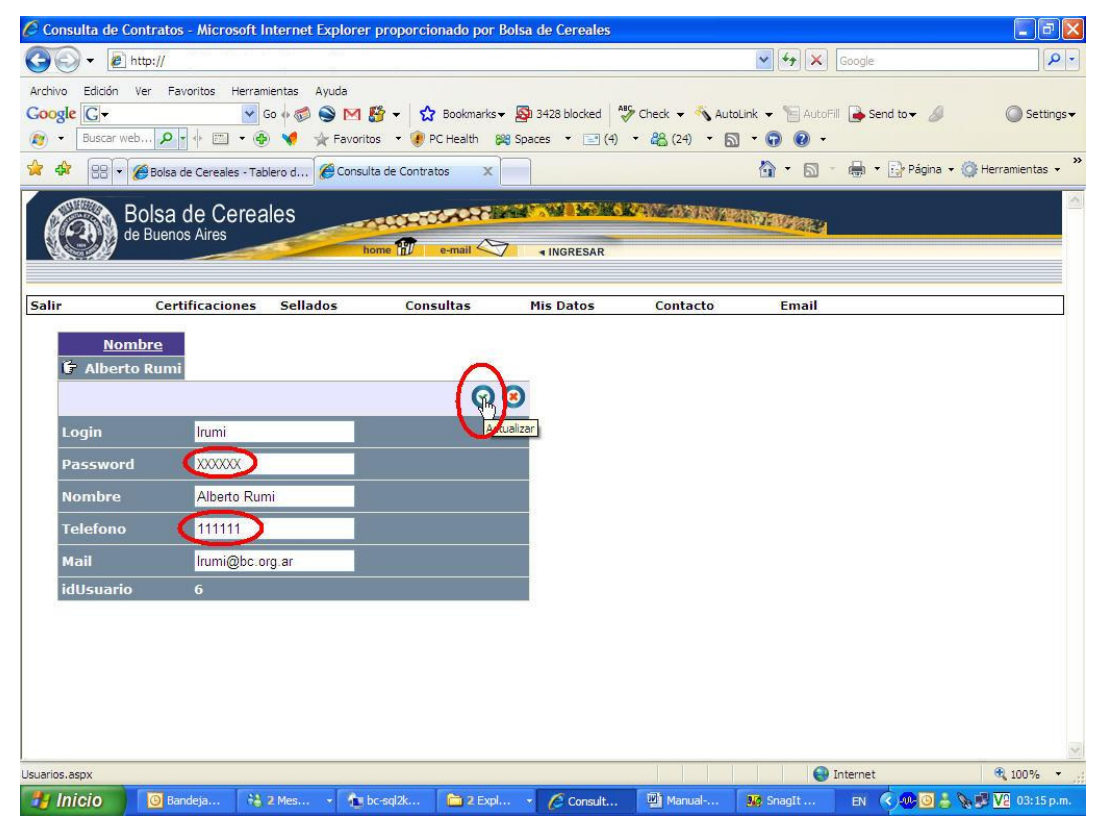

Pantalla 26

Bolsa de Cereales

Manual del Usuario EXTRANET Página 28 de 32

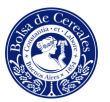

## 6 CONTACTO

Podrá completar el formulario de Pedidos y/o sugerencias. Ver Pantalla 27

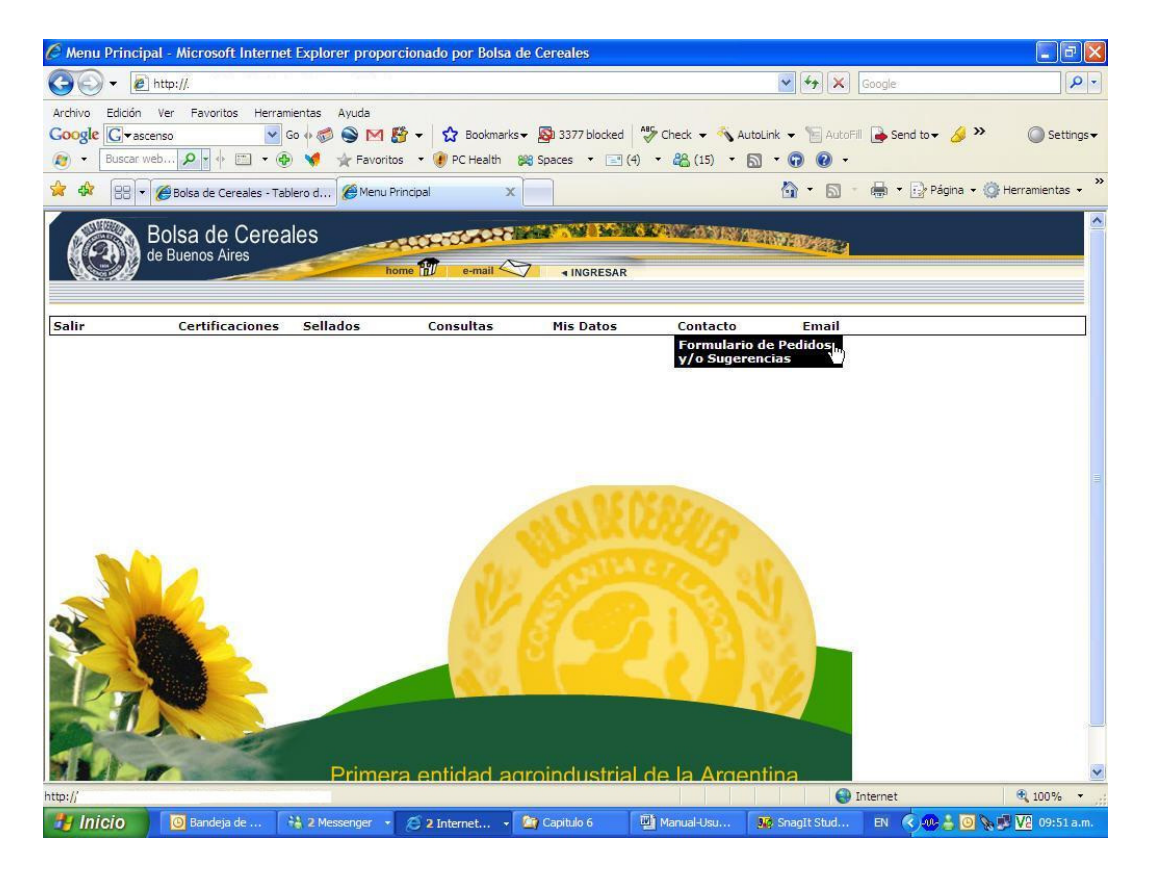

Pantalla 27

### 6.1 Formulario de Pedidos y/o Sugerencias

✓ Formulario de Pedidos y/o Sugerencias: Se trata de un formulario, el cual será el canal de los pedidos y/o sugerencias que Ud. desea hacer. En él podrá plasmar un pedido en particular, algún reporte o información que no está disponible, luego presiones enviar consulta. La misma será recibida por la Mesa de Ayudas de la Bolsa de Cereales, ella enviará su pedido al área correspondiente. Ver Pantalla 28

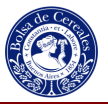

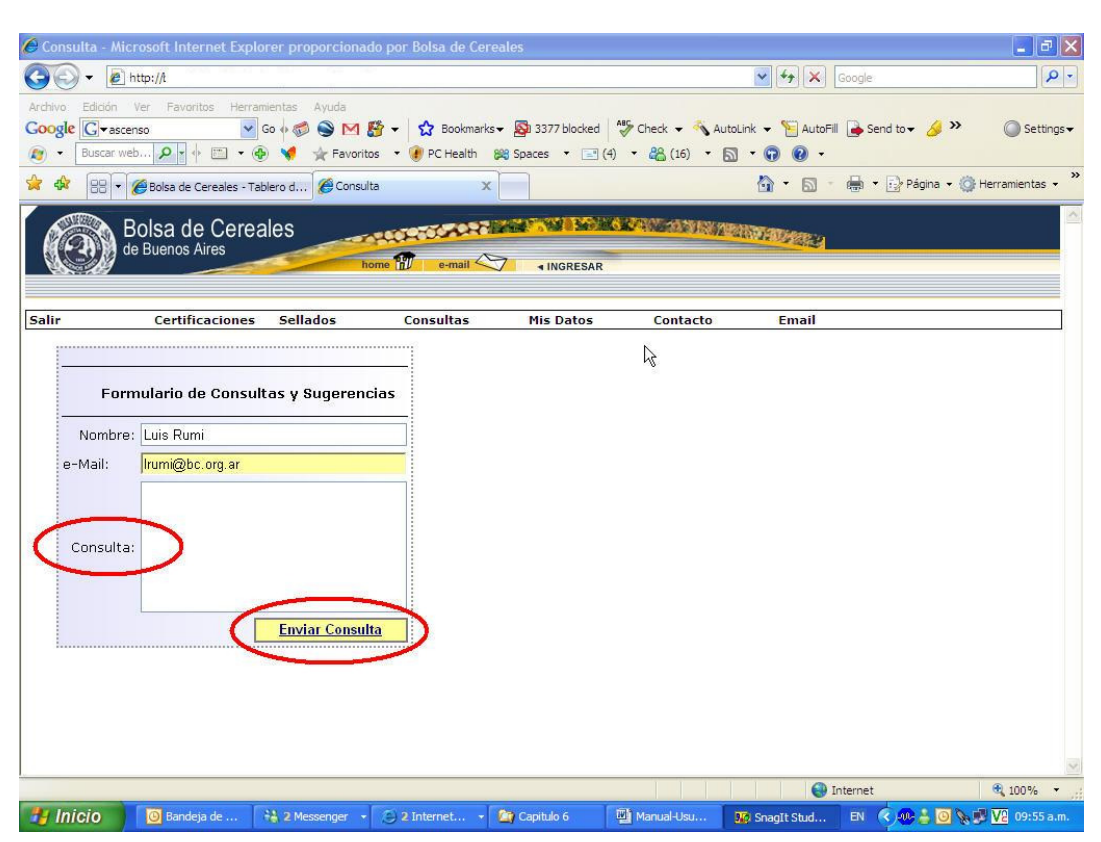

Pantalla 28

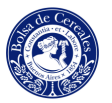

# 7 E-MAIL

Es el contacto rápido y directo, para comunicarse con la Mesa de Ayudas de la Bolsa de Cereales.

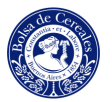

## 8 SALIR

Si Ud. desea salir del sistema, presione "SALIR" del menú superior de la pantalla, tal como se muestra en la Pantalla 29.

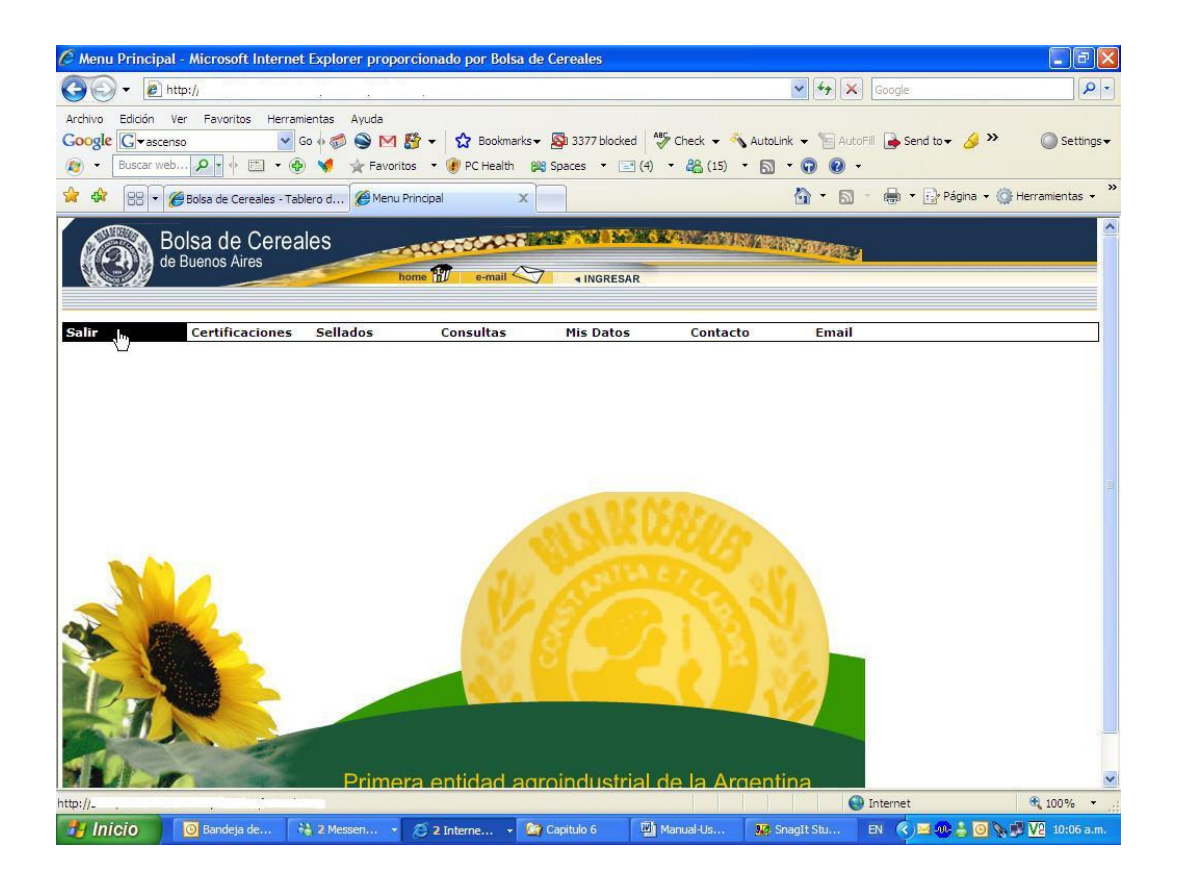

Pantalla 29